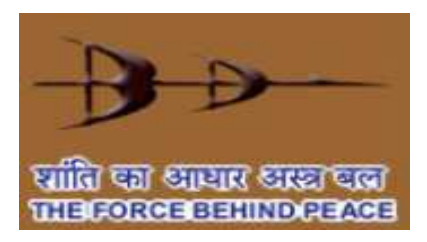

# Bharat Dynamics Limited -

# <u>User Manual for e-Tendering</u> <u>Application</u>

(Bidder/Supplier) -

Prepared By: e-Procurement Technologies Ltd

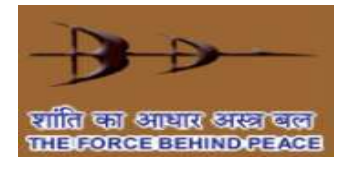

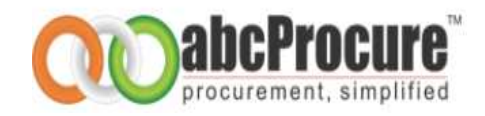

Bidder (s) are requested to take a note of the given settings for internet explorer only, Pl. don't use "<u>Google Chrome</u>" or "<u>Fire</u> <u>Fox</u>" browser.

→ Download & Install "Intermediary Certificate" available under, Download Section at <u>https://bdltenders.abcprocure.com</u>

| राति का आधार आस्ट्राव्वक<br>प्रति का आधार आस्ट्राव्वक<br>प्रसारठारठा वहसागठारहरठा<br>Thursday 05/04/2012 16:15                                                                                                    | :46 IST       |                    |                     |                 | Feedback/Con                                                                                                    | nplaint/Suggestion     | )abc<br>procure<br>Help/Sup |
|----------------------------------------------------------------------------------------------------|---------------|--------------------|---------------------|-----------------|----------------------------------------------------------------------------------------------------|------------------------|-----------------------------|
| Login                                                                                                    | Mess          | sage B             | oard                |                 |                                                                                                    |                        |                             |
| Login Id :                                                                                                    |               |                    | Select Department : |                 | Live Tenders   Advance Search Clear Search                                                                                                    | Keyword :              |                             |
| Forgot Password ?<br>New Bidder Registration<br>FAQ's                                                                                                    | Onlin<br>(16) | ne Ter<br>) Live 1 | iders Offline Tende | ers             |                                                                                                    |                        | ( 🞑 Downl                   |
| eAuction                                                                                                    | Sr.<br>No.    | Id.                | Tender No.          | Department/Unit | View NIT                                                                                                    | Due Date               | Corrigen<br>Amend           |
| Constant Constant Con | 1.            | 9311               | 8125400062          | KBC-CPED        | Supply, Installation, Comissioning,<br>Testing & Provings of make<br>siemens/ABJ/schneidar/cromotion<br>greaves Make affe circuit breakers<br>at 33/11 kv main substation.<br>Otv.01 No | 11 / 05 / 2012 15 : 30 | o                           |
| PDF Reader                                                                                                    |               |                    |                     |                 | SUPPLY, INSTALLATION,                                                                                                    |                        |                             |

➔ In case of Digital Certificate based Login, user need to download& install "Signer" file available under Download Section at <u>https://bdltenders.abcprocure.com</u>

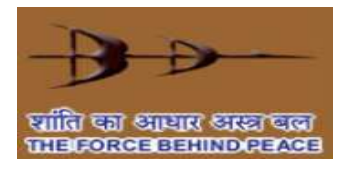

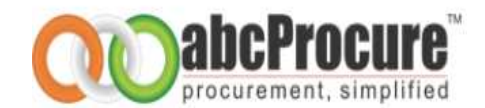

| [hursday 05/04/2012 16:24:10                                     | D IST      |          |                                                                           |                 | Feedback/Con                                                                                                    | nplaint/Suggestion     | Help/Sup          |
|------------------------------------------------------------------|------------|----------|---------------------------------------------------------------------------|-----------------|----------------------------------------------------------------------------------------------------|------------------------|-------------------|
| Login                                                            | Mes        | sage B   | loard ration" for online re                                               | gistration.     |                                                                                                    |                        |                   |
| Login Id :                                                       |            |          | Select Department :                                                       | ħ.              | Live Tenders 🔻                                                                                                    | Keyword :              |                   |
| Login                                                            | Onli       | ne Ter   | offline Tenders                                                           | Search          | Advance Search Clear Searc                                                                                                    | h                      |                   |
| New Bidder Registration<br>FAQ's                                 | (16)       | ) Live T | Fender(s) Found                                                           |                 |                                                                                                    | (                      | ( 😡 Down          |
| eAuction                                                         | Sr.<br>No. | Id.      | Tender No.                                                                | Department/Unit | View NIT                                                                                                    | Due Date               | Corrigen<br>Amend |
| C-Auction                                                        | 1.         | 9311     | 8125400062                                                                | KBC-CPED        | Supply, Installation, Comissioning,<br>Testing & Provings of make<br>siemens/ABB/schneidar/cromption<br>greaves Make sf6 circuit breakers<br>at 33/11 kv main substation.<br>Otv.01 No | 11 / 05 / 2012 15 : 30 | 0                 |
| PDF Reader     Digital Certificate     Signer     ertoken Driver | 2.         | 9221     | BDL/CC/OT/GT/014/2011-<br>2012 DATE 25 NOVEMBER<br>2011                   | KBC-CPED        | SUPPLY, INSTALLATION,<br>COMMISSIONING & TESTING OF<br>NEW BRY AIR MAKE<br>DEHUMIDIFIER SYSTEM WITH<br>A.H.U 9600 C.F.M. Qty.01                                                        | 11 / 05 / 2012 15 : 30 | 0                 |
| Upcoming Tenders                                                 | з.         | 9082     | BDL/CC/OT/GT/019/2011-<br>2012 dt. 21.03.2012<br>(enquiry no. 2829400182) | KBC-NAG-IMM     | Fabricaton and supply of PCB<br>assemblies                                                                                                    | 19 / 04 / 2012 15 : 30 | 4<br>Upda         |

→ Please add <u>https://bdltenders.abcprocure.com</u> in to Trusted Website. (Tools->Internet Options->Security->Trusted Sites) <u>Screen Shot 1</u>:

- Open Internet Explorer and then click on "Tools" Bar
- And then click on "Internet Options" as mentioned in given screen shot

|                                                                | beprocure.com Trincipal                                                                       | -                              |                | .D + 0.0                                                                                                    | Certificate error E C × |                   |
|----------------------------------------------------------------|-----------------------------------------------------------------------------------------------|--------------------------------|----------------|----------------------------------------------------------------------------------------------------|-------------------------|-------------------|
| abcProcure.com: eTendering                                     | abcProcure.com: eTenderin ×                                                                   |                                | 約38.2.8        | An an and a grant                                                                                                    | 一天日の湯の                  |                   |
| File Edit View Favorites                                       | nois Help                                                                                     |                                |                |                                                                                                    |                         |                   |
|                                                                | Delete browsing history<br>InPrivate Browsing<br>Tracking Protection<br>ActiveX Filtering     | Ctri+Shift+Del<br>Ctri+Shift+P | Suggested Site | • * * • • • • • • •                                                                                                    | Page • Safety • Too     | )abc              |
| VIEW CORE AND A CONTRACTORY                                    | Diagnose connection problems                                                                  |                                |                |                                                                                                    |                         |                   |
| Thursday 05/04/2012 1                                          | Add site to Start menu                                                                        |                                |                | Feedback/Con                                                                                                    | plaint/Suggestion [1    | Help/Sup          |
| Login                                                          | View downloads<br>Pop-up Blocker                                                              | Ctri+J                         |                |                                                                                                    |                         | Шy                |
| Login 3d :                                                     | SmartScreen Filter                                                                            |                                |                | Live Tenders ·                                                                                                    | Keyword :               |                   |
| Password :                                                     | Manage add-ons                                                                                |                                | Search         | Advance Search Clear Searc                                                                                                    | h                       |                   |
| Login<br>Foroot Pasaword 2<br>New Bidder Resistration<br>FAQ's | Compatibility View<br>Compatibility View settings<br>Subscribe to this feed<br>Feed discovery |                                |                |                                                                                                    | 1                       | Down!             |
| eAuction                                                       | Windows Update                                                                                |                                | tment/Unit     | View NIT                                                                                                    | Due Date                | Corrigen<br>Amend |
| e-Auction                                                      | F12 developer tools<br>Send to OneNote<br>Internet options                                    |                                | PED            | Supply, Installation, Conversioning,<br>Testing & Provings of make<br>simmens/ASS/schneidar/cromption<br>grazons.Make.eff. Growt breakers<br>at 23/21 Scy main substation.<br>Sbx.01 No | 11 / 05 / 2012 15 : 30  | 0                 |
| BDF Breder     Disital Certificate     Sistal     Token Drover | 2. 9221 2012 DATE 25 NO<br>2011                                                               | 014/2011-<br>DVEMBER KBC       | CPED           | SUPPLY, INSTALLATION,<br>COMMISSIONING & TESTING OF<br>NEW BAY AIR MAKE<br>REMUMIDIFIER SYSTEM WITH                                                                                     | 11 / 05 / 2012 15 ± 30  | 0                 |

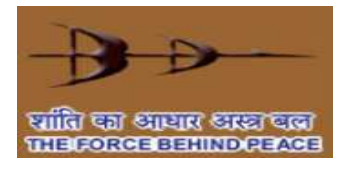

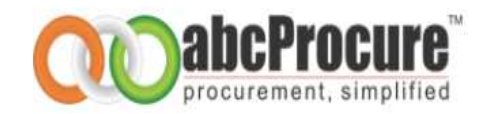

#### Screen Shot 2:

- Click on "Security" button as given in mentioned screen shot

| <) (a) (a) (a)                               | pallowee bull aboptocure.com TPinc yas                                                                                                    |                | ٥ - ٩                                                                                                    | Certificate anor 2 G X | 6 1 6                                                                                                    |
|----------------------------------------------|----------------------------------------------------------------------------------------------------|----------------|----------------------------------------------------------------------------------------------------|------------------------|----------------------------------------------------------------------------------------------------|
| abcProcure.com                               | x eTendering, 🥶 abcProcure.com: eTenderin ×                                                                                                    |                |                                                                                                    |                        | and the second second sec |
| A ETL Red                                    | nternet Options                                                                                                    | uggested Sites | • * * • • • • • •                                                                                                    | Page • Safety • Too    | s <b>+ @-</b>                                                                                                    |
|                                              | Home page To create home page tabs, type each address on its own line. To create home page tabs, type each address on its own line. To create home page tabs, type each address on its own line. |                |                                                                                                    | QC                     |                                                                                                    |
| Thursday 05/                                 |                                                                                                    |                | Feedback/Con                                                                                                    | aplaint/Suggestion []  | Help/Sup                                                                                                    |
| Login                                        | Use current Use default Use blank                                                                                                    |                | If you are new bidder, Kindly d                                                                                                    | ick on "New Bidder Re  | gistration                                                                                                    |
| Login Id :                                   | Delete temporary files, history, cookies, saved passwords,<br>and web form information.                                                                                                    | - 4            | Live Tenders 👻                                                                                                    | Keyword :              | _                                                                                                    |
| Password L                                   | Delete browsing history on exit     Delete     Settings                                                                                                    | Search         | Advance Search Clear Searc                                                                                                    | h                      |                                                                                                    |
| Eorpot Pesever<br>New Bidder Bill<br>EAQ's   | Search Ohange search defaults. Settings                                                                                                    |                |                                                                                                    |                        | 🕞 Downi                                                                                                    |
| eAuction                                     | Change how webpages are displayed in Settings tabs.                                                                                                    | ment/Unit      | View NIT                                                                                                    | Due Date               | Corrigen<br>Amendi                                                                                                    |
| e-A<br>bownloads                             | Appearance Colors Languages Ponts Accessibility                                                                                                    | reD            | Supply, Installation, Comissioning,<br>Testing & Province of make<br>sismens/ASB/schneider/comption<br>presses Make aff. prout. breakers<br>at 32/11 kp. main substations | 11 / 05 / 2012 15 : 30 | 0                                                                                                    |
| <ul> <li>Intermed</li> <li>WinZip</li> </ul> | OK Cancel Acoly                                                                                                    |                | Otv.01 No                                                                                                    |                        |                                                                                                    |
| Digital Cert     Signer     disker Digital   | Bol/CC/0T/GT/014/2011-           2.         9221           2012         DATE 25 NOVEMBER           2011         2011                                                                             | -CPED          | SUPPLY, INSTALLATION,<br>COMMISSIONING & TESTING OF<br>NEW BRY AIR MAKE<br>DEHUMIDIFIER, SYSTEM WITH                                                                      | 11 / 05 / 2012 15 : 30 | o                                                                                                    |
|                                              |                                                                                                    |                |                                                                                                    |                        |                                                                                                    |

#### Screen Shot 3:

- Click on "Trusted Sites" and then click on "Sites" button as mentioned in given screen shot.

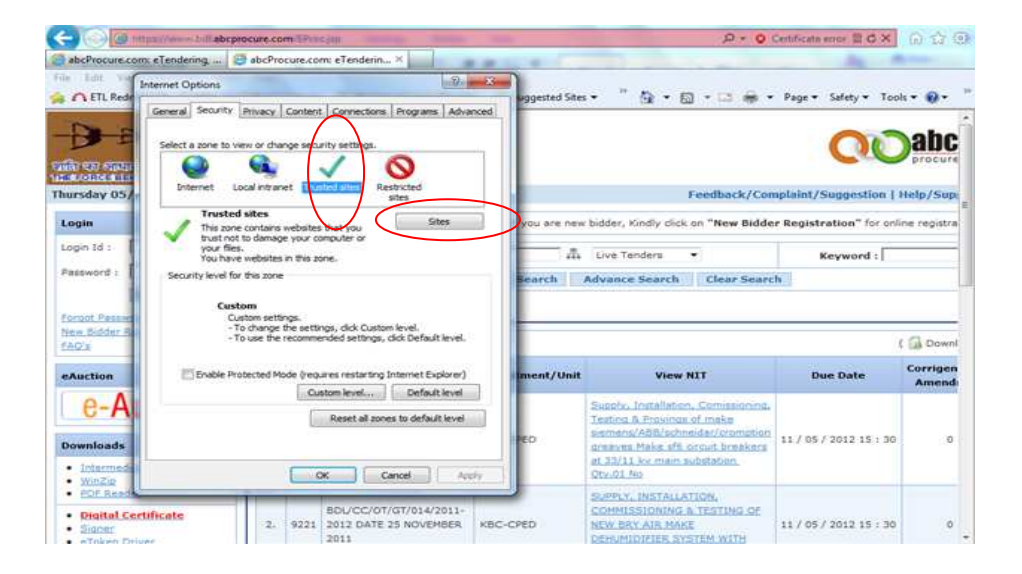

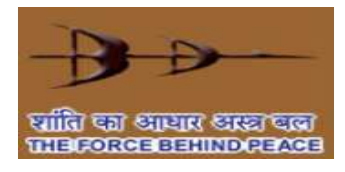

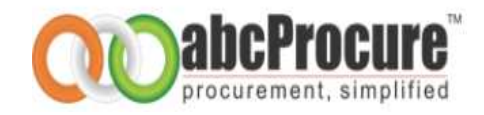

Screen Shot 4:

- Pl. do mentioned <a href="https://bdltenders.abcprocure.com">https://bdltenders.abcprocure.com</a> and then click on "Add" button as given in mentioned screen shot.

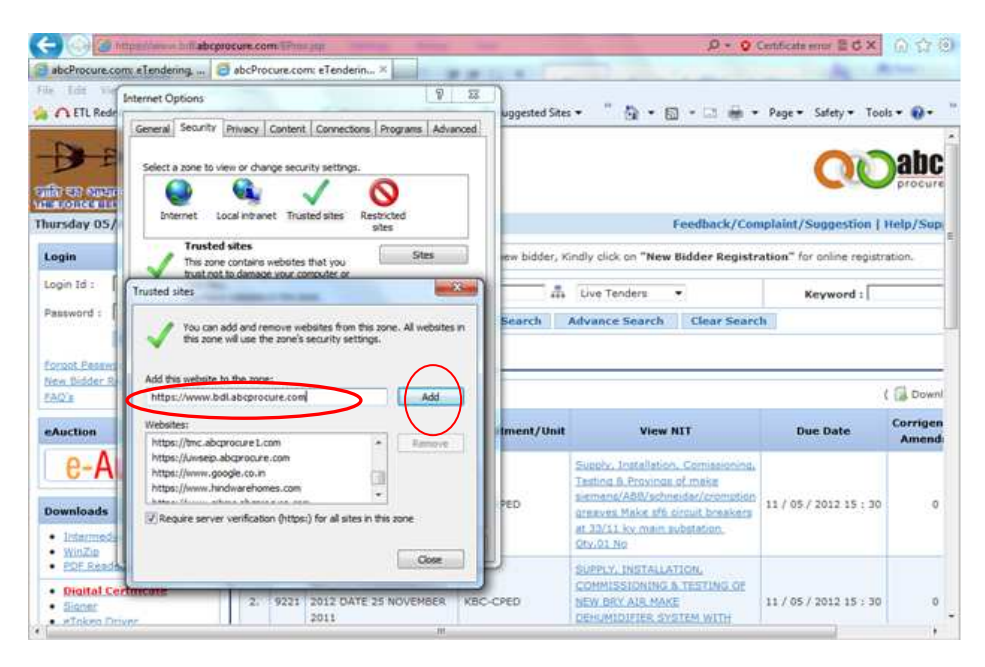

Screen Shot 5: -

- After adding it into trusted sites pl. click on "Close" button. -

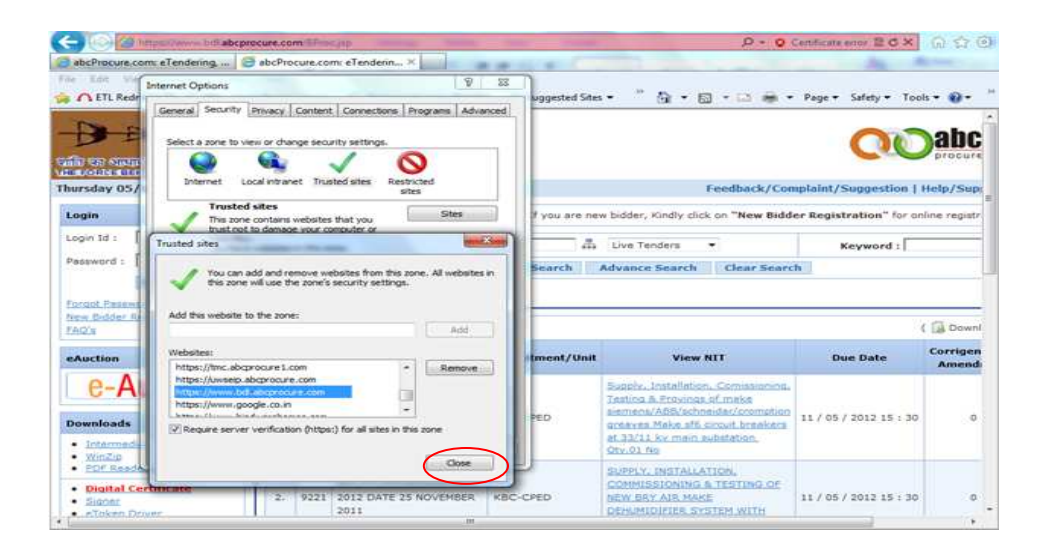

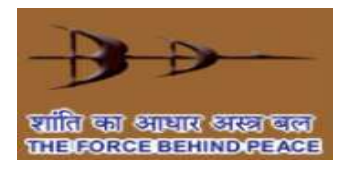

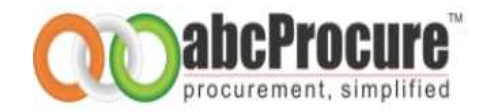

## → Please enable ActiveX Controls & Plug-ins. (Tools->Internet Options-> -

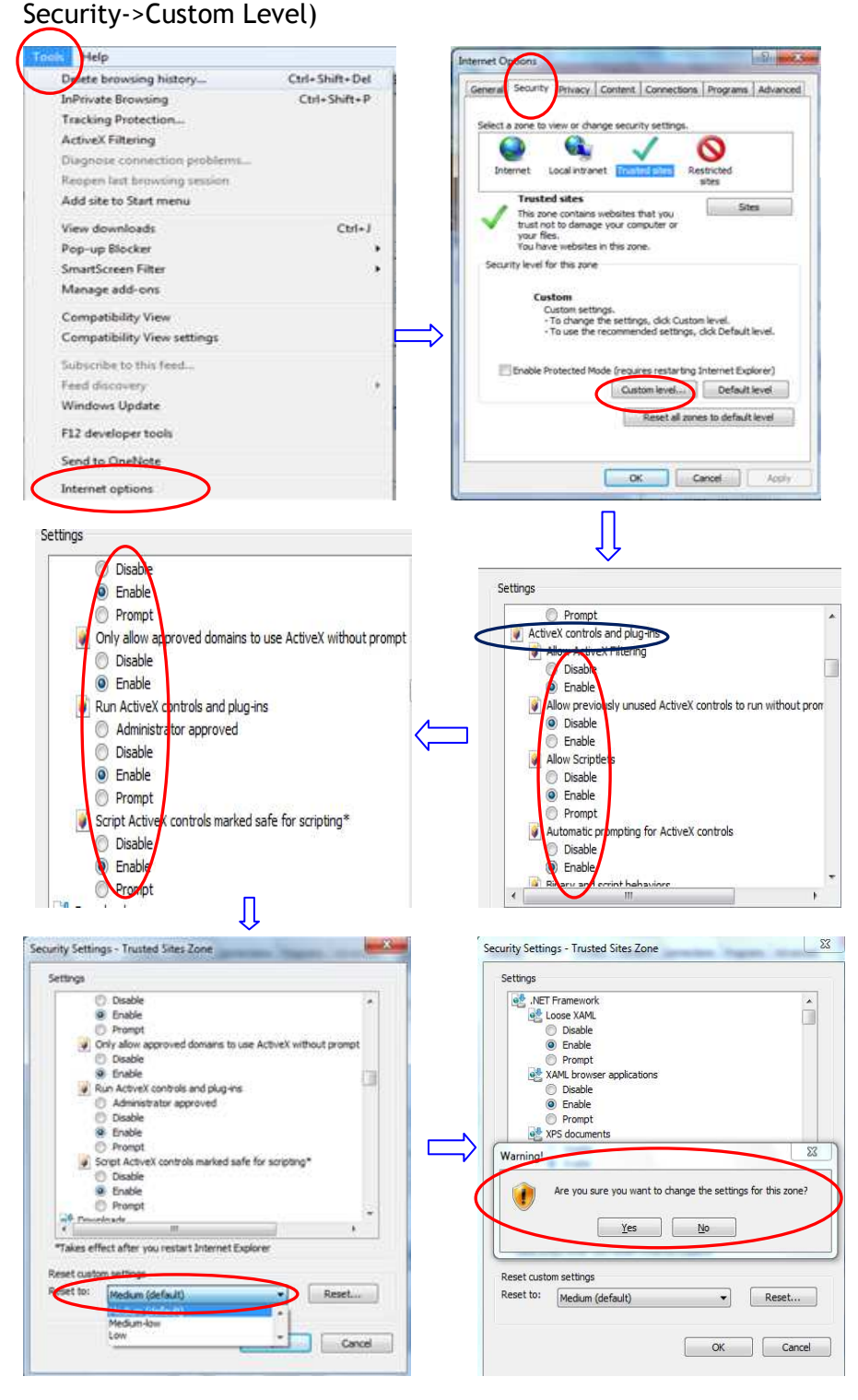

Prepared By: e-Procurement Technologies Ltd

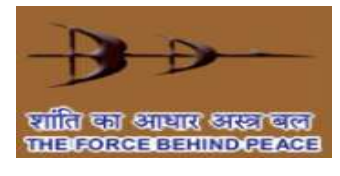

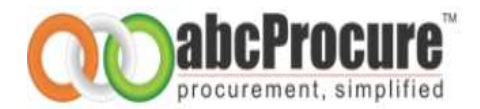

| neral     | Securit                                 | y Privacy C                                                  | Content                             | Connect                      | ions Pr                | ograms                   | Adva  |
|-----------|-----------------------------------------|--------------------------------------------------------------|-------------------------------------|------------------------------|------------------------|--------------------------|-------|
| elect a : | one to                                  | view or chang                                                | je securi                           | ty setting                   | s.                     |                          |       |
| 6         | 0                                       |                                                              |                                     | /                            | 6                      |                          |       |
| Inter     | net                                     | Local intrane                                                | t Trust                             | ed sites                     | Restrie                | ted<br>s                 |       |
|           | Trust                                   | ed sites                                                     |                                     |                              | ſ                      | <i><i><i>c</i>ii</i></i> |       |
|           | This zo<br>trust n<br>your fi<br>You ha | one contains w<br>ot to damage<br>lles.<br>ave websites in   | ebsites t<br>your con<br>h this zor | that you<br>nputer or<br>ne. |                        | Site                     |       |
| Securit   | y level                                 | for this zone                                                |                                     |                              |                        |                          |       |
|           | G                                       | Istom<br>Custom setting<br>- To change th<br>- To use the re | js.<br>le setting<br>commen         | gs, click Ci<br>ided settir  | ustom le<br>ngs, click | vel.<br>Default l        | evel. |
| (000) E   | nable                                   | Protected Mod                                                | le (requir                          | res restar                   | ting Inte              | rnet Expl                | orer) |
|           |                                         |                                                              | Cust                                | tom level.                   |                        | Default                  | evel  |
|           |                                         |                                                              |                                     | Reset all                    | zones to               | o default                | level |
|           |                                         |                                                              |                                     |                              |                        |                          |       |
|           |                                         |                                                              |                                     |                              |                        |                          |       |

- Click on "Tools" bar then click on "Internet Options" and then click on "Security" and then "Custom Level" then make all the options enable (ActiveX Controls & Plug-ins) as mentioned in given screen shots.
- Select "Medium Default" options from given drop down box and then System will prompted a messages <u>"Are you sure you want to change</u> <u>settings for this zone"</u> pl. click on "Ok" button and then finally click on "Ok".
- → Please disable or uninstall Third Party Toolbar / Add-ons from Browser.
- → If the system prompts any message for system patch like CAPICOM do install the same.

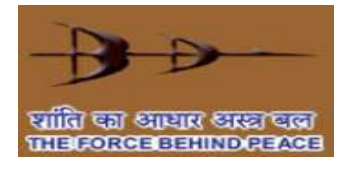

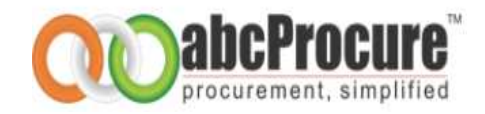

### 1. Preface

This guide provides the information and instruction for using eTendering application on <a href="https://bdltenders.abcprocure.com">https://bdltenders.abcprocure.com</a>

This preface contains information about the following topics:

- Who should use this document?
- Definitions
- Contact Technical Support Team

### 1.1 Who should use this document?

This guide is intended for the BDL Bidder/ supplier who want to submit e-Tenders on <a href="https://bdltenders.abcprocure.com">https://bdltenders.abcprocure.com</a>

This guide will helpful to bidders to understand the following topics:

- Tendering process.
- General understanding of computer terms.
- Usage of web browser.

#### **1.2 Definitions**

| Term                      | Description                                                                                                    |
|---------------------------|----------------------------------------------------------------------------------------------------|
| Digital<br>Certificate    | An electronic "passport", typically contain a user's name and public key. A CA authorizes certificates by signing the contents using its CA signing private key.                                                                                                    |
| Public Key                | The portion of a key pair that is available publicly.                                                                                                    |
| Encryption/<br>Decryption | To encrypt a file is to apply a mathematical function that transforms character(s) in the file into some other character(s). Encryption renders the file unreadable. This means no one, including the actor, can read the file until it is decrypted. Only authorized recipients can decrypt the file. |
| Web Portal                | A Web portal is a single doorway for employees, customers and partners to<br>access an organization's content, data and services online. Web portals<br>make it possible to establish online relationships by providing personalized<br>content to different individuals and entities.                 |

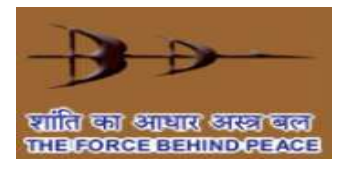

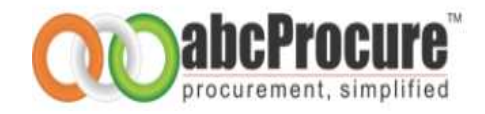

### **1.3 Contact abcProcure technical support team**

If you have any question which is not answered in this document, you may please contact our support team. Contact details are as mentioned below:

| Contact Person      | Email Id                                                              |
|---------------------|-----------------------------------------------------------------------|
| Rikin Brahmaxatriya | rikin@abcprocure.com                                                  |
| Vishal Tiwari       | vishal.t@abcprocure.com                                               |
| Dharam Rathod       | dharam@abcprocure.com                                                 |
| Mitesh Bhadesiya    | mitesh@abcprocure.com                                                 |
| Bhavik Dave         | Bhavik.dave@abcprocure.com                                            |
| Devang Patel        | devang@abcprocure.com                                                 |
| Vaishali Soni       | vaishali@abcprocure.com                                               |
| Goral Patel         | Goral.patel@abcprocure.com                                            |
| Telephone No.       | + 91 079-400 16891/ 6823/ 6883/<br>6886/ 6885/ 6868/ 6837/ 6879/ 6800 |

### 1.4 Contact abcProcure Digital Signature support team

| Contact Person  | Email Id                                       |
|-----------------|------------------------------------------------|
| Dilip Gupta     | dilip.gupta@abcprocure.com                     |
| Ravi Sheladiya  | Ravi.sheladiya@abcprocure.com                  |
| Chintan Makwana | chintan@abcprocure.com                         |
| Telephone No.   | +91 079 - 4001 6832/ 6853/ 6850/<br>6831/ 6800 |

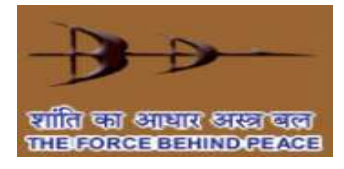

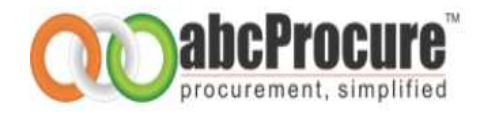

### 2. Getting started

We assume that you have obtained a valid digital signature certificate (DSC) Class-III and you have the basic knowledge of operating web browser and computer system. If you don't have a valid digital signature certificate (DSC) Class- III, please contact our support team members on given contact no. as mentioned above.

This chapter covers primary system requirements to submit e-Tenders floated on <u>https://bdltenders.abcprocure.com</u>

### 2.1 Primary requirements to submit e-Tenders:

Below are the primary requirements which you need to fulfill to float online tenders on <a href="https://bdltenders.abcprocure.com">https://bdltenders.abcprocure.com</a>

#### 2.1.1 Minimum System Requirements:

| Software:    |                                                                   |
|--------------|-------------------------------------------------------------------|
| 1            | Operating System should be Windows 2000 or higher version         |
| 2            | If your operating system is Microsoft Window XP with Service Pack |
|              | 2 then you required to upgrade into Service Pack 3.               |
| 3            | Internet Explorer 6 or higher version                             |
| Hardware:    |                                                                   |
| 3            | Processor should be Celeron or higher version                     |
| 4            | 512 MB RAM                                                        |
| 5            | 40 GB hard disk                                                   |
| Internet con | nection:                                                          |
| 6            | An internet connection with minimum 256 kbps speed                |

### 2.1.1.1 Digital Certificate

To perform any online tendering related activity on <u>https://bdltenders.abcprocure.com</u> you must have a valid digital signature certificate (DSC) Class-III as per **India IT Act 2000.** 

Valid Digital Certificate (Class III) must be installed in a computer system from where you want to login on website. Perform the below steps to confirm whether valid digital certificate is available on your computer system or not:

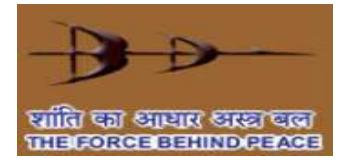

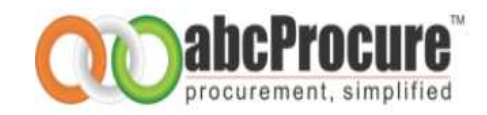

#### Steps:

- Open Internet Explorer.
- Select *Tools* menu from menu bar.
- Click on Internet Options ->Content->Certificate button.
- You should view your digital certificate in this window as shown in the below screen shot:
- •

#### Screen shot: Digital Certificate

| Issued To           | Issued By                          | Expiratio | Friendly Name | 2      |
|---------------------|------------------------------------|-----------|---------------|--------|
| Malik Vivek         | e-Mudhra Sub CA for                | 27-Mar-13 | <none></none> |        |
| neepcobidder 1      | e-Procurement Techn                | 10-Dec-12 | <none></none> |        |
| 🗐 neepcobidder 2    | e-Procurement Techn                | 10-Dec-12 | <none></none> |        |
| Ineepcoofficer 1    | e-Procurement Techn                | 10-Dec-12 | <none></none> | 10     |
| Reepcoofficer2      | e-Procurement Techn                | 10-Dec-12 | <none></none> |        |
| inpciletendersupera | e-Procurement Tec <mark>h</mark> n | 10-Dec-12 | <none></none> |        |
| Glofficer           | e-Procurement Techn                | 10-Dec-12 | <none></none> | _      |
| lofficera           | e-Procurement Techn                | 10-Dec-12 | <none></none> |        |
| 🔄 pradipvendor 1    | e-Procurement Techn                | 10-Dec-12 | <none></none> | 1      |
| Import              | Remove                             |           | A             | dvance |
| nport Export        | Remove                             |           | L P           | dvano  |

- Select your certificate and click on *View* button to view certificate details.
- In certificate window, you can view general details, certification path and other details as shown in the below given screen shots:

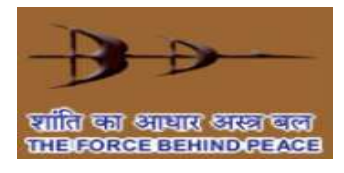

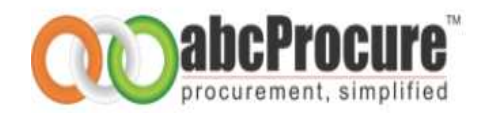

| Details Certification Path                                                                                                    |   | General Details Certification Path Certification path Certification path Certification path |
|----------------------------------------------------------------------------------------------------|---|---------------------------------------------------------------------------------------------|
| This certificate is intended for the following purpose(s):<br>• Proves your identity to a remote computer<br>• Protects e-mail messages |   | e-Mudhra CA 2011                                                                            |
| *Refer to the certification authority's statement for details.  Issued to: Malik Vivek                                                  |   |                                                                                             |
| Issued by: e-Mudhra Sub CA for Class 3 Organisation 2011                                                                                | ⇒ | View Certificate                                                                            |
| Valid from 27- Mar- 12 to 27- Mar- 13                                                                                                   |   |                                                                                             |
| $\ref{eq:product}$ You have a private key that corresponds to this certificate.                                                         |   | Certificate status:<br>This certificate is OK.                                              |
| Learn more about <u>certificates</u>                                                                                                    |   | Learn more about <u>certification paths</u>                                                 |
| ОК                                                                                                    | ן | 0                                                                                           |

#### Screen shot: View general details of certificate Screen shot: View certificate path details

#### Important Note: Your computer system's date & Time should be matched with the BDL etender website date & time. Certification path should be CCA-> CA -> Name of Certificate holder as shown in above given the screen shot

- If you have a digital certificate in e-Token then make sure that e-Token Driver is installed • in computer system before accessing an e-Token.
- You can check whether e-Token driver is installed in your computer system or not, perform ٠ below mentioned steps:

```
Start Menu -> Programs -> e-Token -> e-Token Properties
```

If you don't have an e-Token driver installed your computer system, you can acquire the • same from the vendor from whom you have procured an e-Token device.

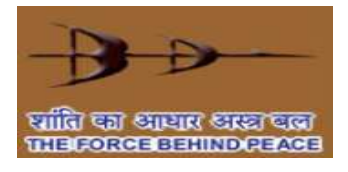

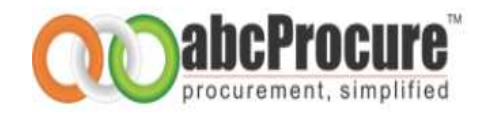

• If you have a digital certificate stored on an e-Token then please insert e-Token in USB port of the computer system to logon to the website.

### 2.2 - <u>If Digital Signature Certificate (DSC) not installed then obtain</u> <u>the DSC and load in to the system as given below procedure.</u>

• Steps for DSC installation as mentioned below screen shots.

<u>Screen Shot:1</u> Double Click on digital signature

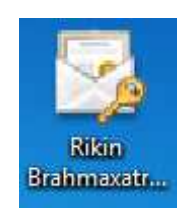

Screen Shot:2 Click on "Next" button

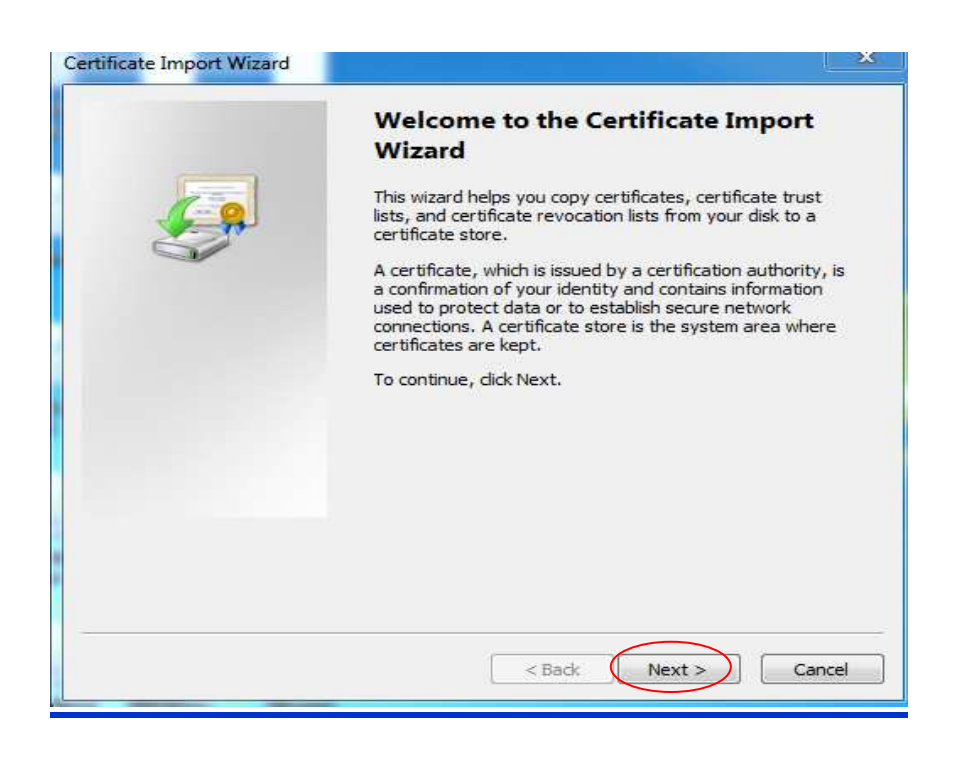

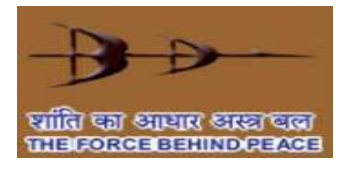

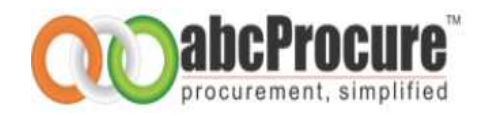

#### Screen Shot:3 Again click on "Next" button

| f  | icate Import Wizard                                                                                                    |
|----|----------------------------------------------------------------------------------------------------|
| Fi | le to Import<br>Specify the file you want to import.                                                                                                    |
|    | File name:                                                                                                    |
|    | C:\Users\rikin\Desktop\Bhavini bidder 1.pfx Browse                                                                                                    |
|    | Note: More than one certificate can be stored in a single file in the following formats:<br>Personal Information Exchange-PKCS #12 (.PFX,.P12)<br>Cryptographic Message Syntax Standard-PKCS #7 Certificates (.P7B)<br>Microsoft Serialized Certificate Store (.SST) |
| e  | arn more about <u>certificate file formats</u>                                                                                                    |
|    | < Back Next > Cancel                                                                                                    |

#### Screen Shot:4

- If you have kept a password then do mention over there.
- Click on all three check marks then click on "Next" botton

| Certificate Import Wizard                                                                                                    | ×      |
|----------------------------------------------------------------------------------------------------|--------|
| Password<br>To maintain security, the private key was protected with a password.                                                           |        |
| Type the password for the private key.<br>Password:                                                                                        |        |
| Enable strong private key protection. You will be prompted every time the private key is used by an application if you enable this option. |        |
| Vinduce all extended properties.                                                                                                    |        |
| Learn more about <u>protecting private keys</u>                                                                                            |        |
| < Back Next >                                                                                                    | Cancel |

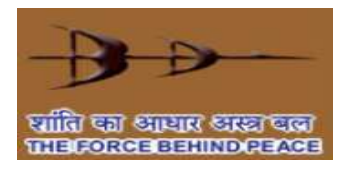

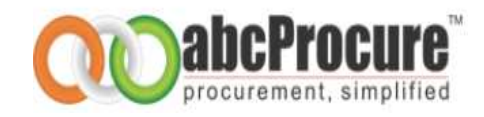

#### Screen Shot:5 Again click on "Next" botton

| ertificate Store                                 |                                                              |
|--------------------------------------------------|--------------------------------------------------------------|
| Certificate stores are system                    | areas where certificates are kept.                           |
| Windows can automatically se<br>the certificate. | elect a certificate store, or you can specify a location for |
| Automatically select the                         | e certificate store based on the type of certificate         |
| 🕐 Place all certificates in t                    | the following store                                          |
| Certificate store:                               |                                                              |
|                                                  | Browse                                                       |
|                                                  |                                                              |
|                                                  |                                                              |
|                                                  |                                                              |
|                                                  |                                                              |
| earn more about <u>certificate store</u>         | <u>2</u>                                                     |
|                                                  |                                                              |
|                                                  |                                                              |
|                                                  |                                                              |
|                                                  | < Back ( Next > ) Canc                                       |

Screen Shot:6 Click on "Finish" button

| Completing the C<br>Wizard<br>The certificate will be import | ertificate Import<br>ed after you dick Finish.<br>wing settings:          |
|--------------------------------------------------------------|---------------------------------------------------------------------------|
| Certificate Store Selected<br>Content<br>File Name           | Automatically determined by t<br>PFX<br>C: \Users \rikin \Desktop \Bhavin |
| × [                                                          |                                                                           |
| < Back                                                       | Finish Cancel                                                             |

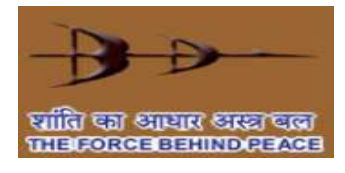

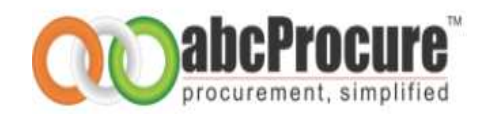

#### Screen Shot:7 Click on "Ok" button

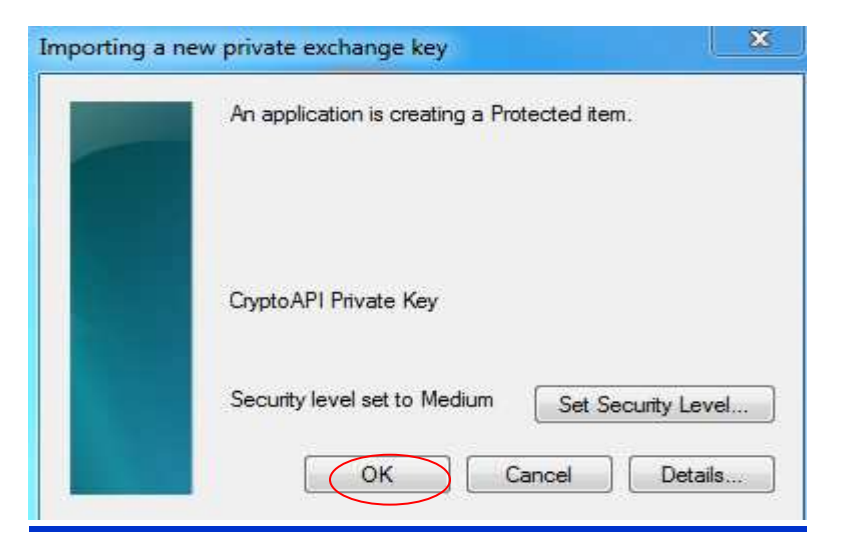

#### Screen Shot:8 Click on "Ok" button

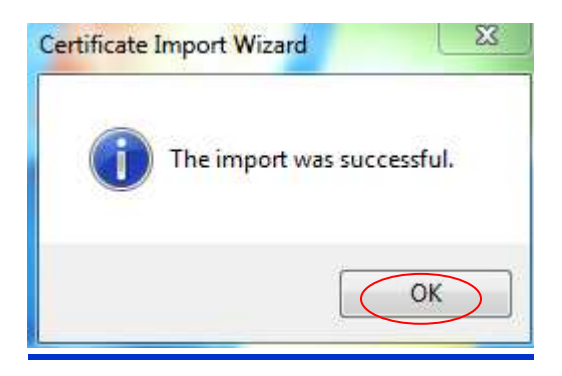

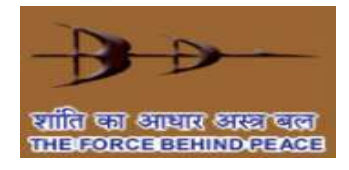

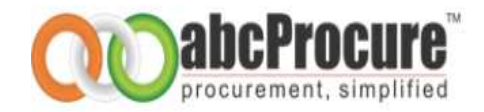

### 3. Home page

For e-Tendering purpose, you can visit <u>https://bdltenders.abcprocure.com</u> where you can find all the public e-tenders floated by BDL.

#### Screen Shot: Home page

|                                                                                |            |          |                                      |                      |                                                         | QU                     | procurement,               | <b>CUI</b><br>simplifi |  |
|--------------------------------------------------------------------------------|------------|----------|--------------------------------------|----------------------|---------------------------------------------------------|------------------------|----------------------------|------------------------|--|
| Sunday 27/11/2011 20:20:5                                                      | 3 IST      |          |                                      |                      | Feedback/Con                                            | plaint/Suggestion   I  | lelp/Support   (           | Contact L              |  |
| Login                                                                          | Messa      | age Bo   | ard If you are New Bidde             | r, Click on "New Bid | der Registration" f                                     | or online registration |                            |                        |  |
| Login Id :                                                                     |            | Selec    | ct Department :                      | a Li                 | ve Tenders 🔹 🔻                                          | Keyword :              | Keyword :                  |                        |  |
| Password :                                                                     |            |          |                                      | Search Advan         | ce Search Clea                                          | r Search               |                            |                        |  |
| Login<br>Forgot Password ?                                                     | Onlin      | ne Ten   | ders Offline Tenders                 |                      |                                                         |                        |                            |                        |  |
| <u>New Bidder Registration</u><br>FAQ's                                        | (21)       | ) Live T | ender(s) Found                       |                      |                                                         |                        | ( 🔒 Download Doe           | cument)                |  |
| eAuction                                                                       | Sr.<br>No. | Id.      | Tender No.                           | Department/Unit      | View NIT                                                | Due Date               | Corrigendum /<br>Amendment | Quick<br>Links         |  |
| e-Auction                                                                      | 1.         | 7879     | BDL/CC/OT/GT/014/2011-               | KBC-CS-IMM           | SUPPLY OF PCs<br>(DESKTOP                               | 24 / 12 / 2011 15 : 30 | o                          |                        |  |
| Downloads                                                                      |            |          | 2012 DAILD 23-11-2011                |                      | OTY. 100 NOS                                            |                        |                            |                        |  |
| Intermediatory Certificate.     WinZip     PDF Reader      Digital Certificate |            |          | BDL/CC/OT/GT/013-                    |                      | SUPPLY,<br>INSTALLATION<br>AND<br>COMMISSIONING         |                        |                            | -                      |  |
| Signer     eToken Driver     Upcoming Tenders                                  | 2.         | 7805     | 6/2011-2012,DT.18-NOV-<br>2011(BG36) | BDL-BG-IMM-GP        | OF CNC SLIDING<br>HEADSTOCK<br>AUTOMAT<br>MACHINE OTY - | 06 / 01 / 2012 16 : 30 | 0                          |                        |  |

### 3.1 Contents of the home page:

- Header of the page: Header Part of the home page contains server date and time (IST) according to which you to carry out e-Tendering tasks.
- **Message Board:** You can view important messages related to e-Tenders flashed by the tendering authority.
- Login Page: You can login to the website by entering your login id, password and your digital certificate.
- New Bidder Registration: Interested bidder can register himself on <u>https://bdltenders.abcprocure.com</u> to participate in e-Tenders published by BDL
- Forgot Password: You can get a new password in case if you have forgotten your password.

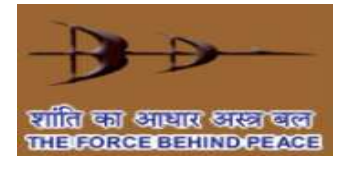

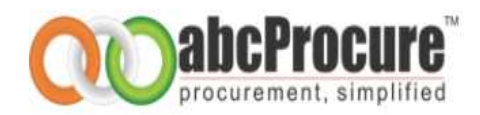

- **Downloads:** Links are available for downloading essential software like Adobe Reader, WinZip etc.
- Search: By default live public/open tenders are displayed on home page, but you can search tenders of your choice on the basis of search criteria like department, Tender type etc.
- **View Tender Notice:** You can view tender notice details by clicking on tender notice brief hyperlink.
- Download Documents ( ): You can download tender documents by clicking on this icon before last date of download documents.
- Page Navigation Link: By default 10 tenders display on home of the website, so if you want to locate a tender which is not available on first page you may use navigation bar to reach to the page on which the tender is available. You may also enter page no. and may press "Go" button to reach to the specific page.

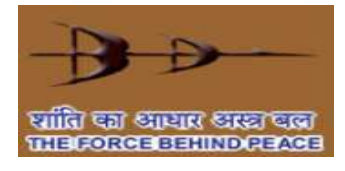

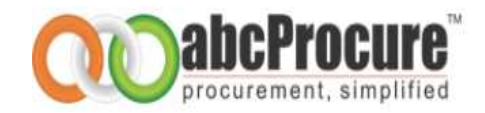

### 4. New Bidder Registrations

To participate in online tenders published on <u>https://bdltenders.abcprocure.com</u>, you need to register yourself on website.

#### 4.1 Steps for New Bidder Registration:

Perform below mentioned steps to register yourself on https://bdltenders.abcprocure.com

 Click on a "<u>New Bidder Registration</u>" link available on home page as shown in a below screen shot.

|                                                       |            |          |                                                           |                                     |                                                         | QU                     | procurement,               | simplifie      |
|-------------------------------------------------------|------------|----------|-----------------------------------------------------------|-------------------------------------|---------------------------------------------------------|------------------------|----------------------------|----------------|
| Sunday 27/11/2011 20:20:53                            | IST        |          |                                                           |                                     | Feedback/Com                                            | plaint/Suggestion   I  | lelp/Support   C           | ontact Us      |
| Login                                                 | Messa      | age Bo   | ard If you are New Bidde                                  | r, Click on " <b>New Bidd</b>       | ler Registration" f                                     | or online registration |                            |                |
| Login Id :                                            |            | Sele     | ct Department :                                           | partment : Live Tenders - Keyword : |                                                         |                        |                            |                |
| Password :                                            |            |          | [                                                         | Search Advance                      | ce Search Clea                                          | r Search               |                            |                |
| Forgot Password ?                                     | Onli       | ne Ter   | ders Offline Tenders                                      |                                     |                                                         |                        |                            |                |
| New Bidder Registration                               | (21)       | ) Live T | ender(s) Found                                            |                                     |                                                         | (                      | [ 🖟 Download Doc           | :ument)        |
| eAuction                                              | Sr.<br>No. | Id.      | Tender No.                                                | Department/Unit                     | View NIT                                                | Due Date               | Corrigendum /<br>Amendment | Quick<br>Links |
| e-Auction                                             | 1.         | 7879     | BDL/CC/OT/GT/014/2011-<br>2012 DATED 25-11-2011           | KBC-CS-IMM                          | SUPPLY OF PCs<br>(DESKTOP<br>COMPUTERS)                 | 24 / 12 / 2011 15 : 30 | 0                          | G              |
| Downloads                                             |            |          |                                                           |                                     | <u>QTY. 100 NOS</u>                                     |                        |                            |                |
| Intermediatory Certificate.     WinZip     PDF Reader |            |          |                                                           |                                     | SUPPLY,<br>INSTALLATION<br>AND                          |                        |                            |                |
| Digital Certificate     Signer     eToken Driver      | 2.         | 7805     | BDL/CC/OT/GT/013-<br>6/2011-2012,DT.18-NOV-<br>2011(BG36) | BDL-BG-IMM-GP                       | COMMISSIONING<br>OF CNC SLIDING<br>HEADSTOCK<br>AUTOMAT | 06 / 01 / 2012 16 : 30 | 0                          | G              |
| <u>Upcoming Tenders</u>                               |            |          |                                                           |                                     | MACHINE QTY -                                           |                        |                            |                |

• You need to furnish individual details as well as of company details in registration form as shown in below given screen shot.

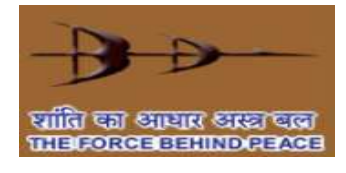

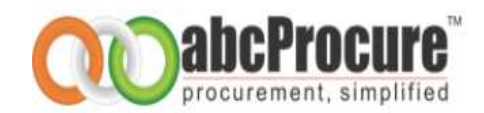

| <b>&amp;</b> Back To Home Page   | Fields Marked (*) are Mandatory                                                                                                    |
|----------------------------------|----------------------------------------------------------------------------------------------------|
| → Login id details               |                                                                                                    |
| Login Id : *                     | rajhyderabad OK                                                                                                    |
| Password :*                      | Minimum 8 characters are required for password     Password must comprise of Alphanumeric & Special characters                                                                                                    |
| Confirm Password : *             | •••••                                                                                                    |
| Hint Question : *                | Which is your favorite colour                                                                                                    |
| Hint Answer : *                  | pink                                                                                                    |
| → Company Details                |                                                                                                    |
| Company Name : *                 | Raj Electricals                                                                                                    |
| Address : *                      | Hyderabad                                                                                                    |
| Country : *                      | India                                                                                                    |
| State : *                        | Andhra Pradesh -                                                                                                    |
| City : *                         | Hyderabad                                                                                                    |
| Phone (1) : *                    | 04016800400                                                                                                    |
| Phone (2) :                      |                                                                                                    |
| Fax :                            |                                                                                                    |
| Email 1 *                        | raj_ele@gmail.com For Example : xyz@abc.com                                                                                                    |
| WebSite :                        |                                                                                                    |
| Time Zone : *                    | (GMT+05:30) Bombay, Calcutta, Madras, New Delhi 🔹                                                                                                    |
| Business Category<br>Keywords: * | Electrical Items                                                                                                    |
| Business Type : *                | Manufacturer       Government       Trading Company/Agent       Retailer         Buying Office       Wholesaler       Distributor/Wholesaler       Importer         Agent       Exporter       Diversified       Service         Other       Other       Other       Diversified       Diversified |
| Contact person details           |                                                                                                    |
| Prefix : *                       | Mr. •                                                                                                    |
| Contact Person : *               | Raj Khan                                                                                                    |
| Designation : *                  | MD                                                                                                    |
| Mobile No. :                     |                                                                                                    |
|                                  | Submit Reset Back                                                                                                    |

- After filling all mandatory fields, you need to click on "*submit*" button to complete registration process.
- On successful completion of registration you will be prompted a message saying that <u>"You have successfully registered on BDL's e-Procurement Portal"</u>
- After submitting vendor need to contact abc procure through Email for activation of login id and will be activated with in same day.

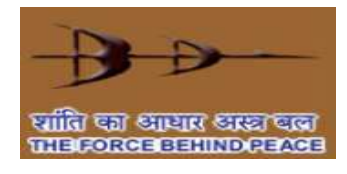

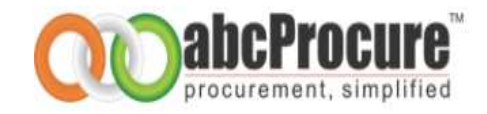

### 5. User login

| प्राति। दत्ता आध्यात आस्या व्वज्ञ<br>प्राति। दत्ता आध्यात आस्या व्वज्ञ<br>प्रसाम्रद्रित्वत्व इष्ठद्राप्ताः अस्यत्व |               |          |                                                           |                 |                                                                                                    |              | QŨ          | procurement,               | simplifie      |
|----------------------------------------------------------------------------------------------------|---------------|----------|-----------------------------------------------------------|-----------------|----------------------------------------------------------------------------------------------------|--------------|-------------|----------------------------|----------------|
| Wednesday 30/11/2011 10:17                                                                                         | <b>7:09 I</b> | ят       |                                                           |                 | Feedback/Com                                                                                              | plaint/Sug   | gestion   F | lelp/Support   C           | ontact Us      |
| Login                                                                                                    | Messa         | age Bo   | ard                                                       |                 |                                                                                                    |              |             |                            |                |
| Login Id : harshvendor2                                                                                            |               | Sele     | ct Department :                                           | Live            | e Tenders 🛛 👻                                                                                             |              | Keyword :   |                            |                |
| Password :                                                                                                    |               |          |                                                           | Search Advance  | e Search Clea                                                                                             | r Search     |             |                            |                |
| Login<br>Forgot Password ?                                                                                         | Onli          | ne Ten   | ders Offline Tenders                                      |                 |                                                                                                    |              |             |                            |                |
| <u>New Bidder Registration</u><br>FAQ's                                                                            | (21)          | ) Live T | ender(s) Found                                            |                 |                                                                                                    |              | (           | [ 🖟 Download Doc           | ument)         |
| eAuction                                                                                                    | Sr.<br>No.    | Id.      | Tender No.                                                | Department/Unit | View NIT                                                                                                  | Due          | Date        | Corrigendum /<br>Amendment | Quick<br>Links |
| e-Auction                                                                                                    | 1.            | 7879     | BDL/CC/OT/GT/014/2011-<br>2012 DATED 25-11-2011           | KBC-CS-IMM      | SUPPLY OF PCs<br>(DESKTOP<br>COMPUTERS)                                                                   | 24 / 12 / 20 | 011 15 : 30 | O                          | Ģ              |
| Downloads  Intermediatory Certificate. WinZip                                                                      |               |          |                                                           |                 | OTY. 100 NOS<br>SUPPLY,<br>INSTALLATION                                                                   |              |             |                            |                |
| PDF Reader     Digital Certificate     Signer     eToken Driver     Upcoming Tenders                               | 2.            | 7805     | BDL/CC/OT/GT/013-<br>6/2011-2012,DT.18-NOV-<br>2011(BG36) | BDL-BG-IMM-GP   | AND<br>COMMISSIONING<br>OF CNC SLIDING<br>HEADSTOCK<br>AUTOMAT<br>MACHINE_QTY -<br>1NO                    | 06 / 01 / 20 | 012 16 : 30 | 0                          | G.             |
|                                                                                                    | 3.            | 7724     | BDL/CC/OT/GT/013-<br>3/2011-2012,DT.18-NOV-<br>2011(BG37) | BDL-BG-IMM-GP   | SUPPLY<br>INSTALLATION<br>AND<br>COMMISSIONING<br>OF CABINET<br>TYPE 160KV<br>INDUSTRIAL X-<br>RAY SYSTEM | 06 / 01 / 20 | 012 16 : 30 | 0                          | i,             |

• Bidders (s) are requested to get login on <a href="https://bdltenders.abcprocure.com">https://bdltenders.abcprocure.com</a> after getting login id approval by abcProcure as shown in given screen shot.

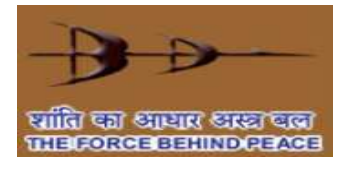

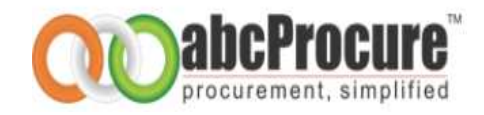

• You will be redirected to the certificate selection page, where you can select a digital certificate to login. Select a digital certificate and click on **Attach / Login** as shown in the below given **screen shot** 

| Login ID :        | harshvendor2                                                                                                    |
|-------------------|----------------------------------------------------------------------------------------------------|
| Select Certificat | te : harshvendor2                                                                                                 |
| Certificate Deta  | il:                                                                                                    |
| Subject :         |                                                                                                    |
| E=harsh@abcproc   | ure.com, CN=harshvendor2, OU=Marketing - Support, O=e-Procurement Technologies Ltd., L=Ahmedabad, S=Gujarat, C=IN |
| _                 |                                                                                                    |
| Issuer :          |                                                                                                    |
| CN=e-Procureme    | nt Technologies Ltd. (Internal use only)                                                                          |
| Serial : 6108CAD  | A0000000019                                                                                                    |
| Valid From : Thu  | Aug 12 10:56:10 UTC+0530 2010 To : Fri Aug 12 11:06:10 UTC+0530 2011                                              |
| Public Key :      |                                                                                                    |
|                   | wIBAgIKYQjK2gAAAAAAGTANBgkqhkiG9w0BAQUFADA+MTwwOgYDVQQDEzNl                                                       |
| VByb2N1cmVtZW     | 50IFRIY2hub2xyZ2llcyBMdGQuIChJbnRlcm5hbCB1c2Uqb25seSkwHhcN                                                        |
|                   |                                                                                                    |

Login

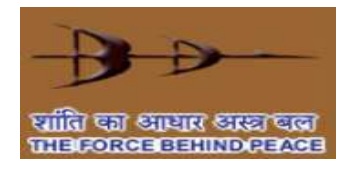

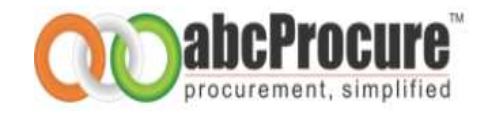

### 6. Bidder Dash Board

• After successful login on to the website you will be redirected to the Bidder Dash Board as shown in the below given screen shot.

| Wednesday 19/10/2         | 011 19:18:44 I | ST La           | Last Login: 19/10/2011 19:17:54 |                        |          | Welcome: Mr. Yin-ying |        |           |  |
|---------------------------|----------------|-----------------|---------------------------------|------------------------|----------|-----------------------|--------|-----------|--|
|                           | Ŵ              | li li           |                                 | <b>R</b>               | 8        | I                     |        |           |  |
| Message Box               | Tende          | Briefcase Do    | cuments                         | Change Password        | Edit Pro | ofile                 | L      | ogout     |  |
|                           |                | My Tenders   L  | imited Tender.                  | s   Upcoming Tender(s) |          |                       |        |           |  |
| Message Board             |                |                 |                                 |                        |          |                       |        |           |  |
| - Search                  |                |                 |                                 |                        |          |                       |        |           |  |
| Tender Id                 | Depar          | tment           | a                               | Submission Date        | >=       | =                     |        |           |  |
| Tender No                 |                |                 |                                 | Opening Date           | >=       | <b>•</b> <=           |        |           |  |
| Tender Type               | Estim          | ated Value      |                                 | Keyword                |          |                       |        |           |  |
| Tender Type               | , t Estim      |                 |                                 | cl                     | 1        |                       |        |           |  |
|                           |                |                 | Search                          | Clear                  |          |                       |        |           |  |
|                           |                |                 |                                 |                        |          |                       |        |           |  |
| (0) Live Tender(s) Found. |                |                 |                                 |                        |          |                       |        |           |  |
| Sr.<br>No. Tender Id      | Tender No.     | Department/Unit | View NIT                        | Estimated Value        | Due Date | Opening<br>Date       | Corri. | Dashboard |  |

### 6.1 Contents of the Bidder Dash Board

• Server Date & Time (IST):

Server date & time appears on top of the page. All e-Tendering activities i.e. Submission of tender, Opening of tender etc. are governed by server date & time (IST). *Please note that you need to refer website's server date and time, not your own PC's or wrist watch date & time*.

- Login Id: Your login id displays on top of the page.
- Last Login: Displays date & time of your last login for security audit purpose.

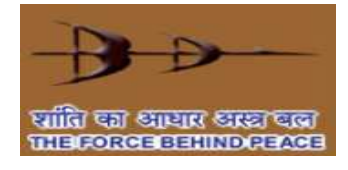

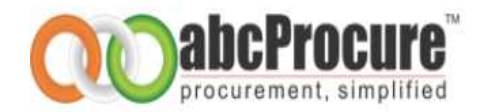

| Menu     | Name                   | Description                                                                                                    |
|----------|------------------------|----------------------------------------------------------------------------------------------------|
|          | Message Box            | You get notification through system for all important activities such as Consortium, Pre bid answers etc.                                                                                                    |
| <b>~</b> | Tender                 | <ul> <li><u>My Tenders</u>: All Tenders in which you have given Document<br/>Read Confirmation or documents read confirmation are<br/>classified under My Tenders.</li> <li>Limited Tenders - All Limited Tenders in which you are<br/>authorized by the Tendering Authority can be viewed and<br/>accessed.</li> </ul> |
|          | Briefcase<br>Documents | You can upload & save all reference documents.                                                                                                    |
| <b>N</b> | Change<br>Password     | <ul> <li>You can change your password by using this option.</li> <li>Minimum 8 characters are required for password</li> <li>Password must comprise of Alphanumeric &amp; Special characters</li> </ul>                                                                                                    |
| <u>_</u> | Edit Profile           | You can modify your registration details.                                                                                                    |
|          | Logout                 | You can logout from the website by clicking on this menu.                                                                                                    |

• Message Board: You can view important message relevant to e-Tenders.

• **Tender Search:** By default system displays all the Open Live Tenders but you can search Tenders on the basis of below search criteria:

- Tender ID
- Tender No.
- Tender Type
- Department
- Submission Date
- Opening Date
- Estimated Value
- Keyword

• ()Tender Dashboard: Bidding Dash Board is a page to perform all bidding activities of an e-Tender such as To post Query, Document Read confirmation, Prepare Bid, Final Submission, Result etc.

• **Page Navigation Link:** You can click on page no. link to go directly on the specific page and to locate an e-Tender of your choice. System displays 10 e-Tenders on first page.

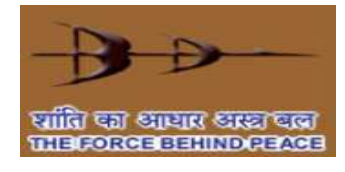

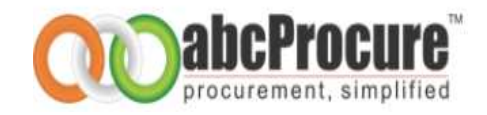

### 7. Bidding dash board

- Bidding Dashboard allows you to carry out all activities related to Tender Submission from a single screen. Our Intelligent software will take you through the entire bidding process in Step by Step manner such that you do not have to remember any links/bidding sequence. Just follow the instructions and you can easily complete the bidding process.
- You can click on a bidding dashboard icon of a tender in which you want to participate as shown in the below given screen shots.

| - Sea      | arch —       |                                                                           |                 |                                                                                                    |                    |                     |                     |                     |            |
|------------|--------------|---------------------------------------------------------------------------|-----------------|----------------------------------------------------------------------------------------------------|--------------------|---------------------|---------------------|---------------------|------------|
| Ten        | der Id       | Departmo                                                                  | ent             | A Submi                                                                                                    | sion Date          | >=                  | 0 <=                |                     |            |
| Ten        | der No       |                                                                           |                 | Openir                                                                                                    | g Date             | >=                  |                     |                     | •          |
| Ten        | der Type     | Live   Estimate                                                           | d Value <= ▼    | Кеуwo                                                                                                    | rd                 |                     |                     |                     |            |
|            |              |                                                                           |                 | Search Clear                                                                                                    |                    |                     |                     |                     |            |
|            |              |                                                                           |                 |                                                                                                    |                    |                     |                     |                     |            |
| (16)       | ) Live Ter   | ider(s) Found.                                                            |                 |                                                                                                    |                    |                     |                     |                     |            |
| Sr.<br>No. | Tender<br>Id | Tender No.                                                                | Department/Unit | View NIT                                                                                                    | Estimated<br>Value | Due Date            | Opening<br>Date     | Corri.              | Dashboard  |
| 1.         | 9311         | 8125400062                                                                | KBC-CPED        | Supply, Installation, Comissioning<br>Testing & Provings of make<br>siemens/ABB/schneidar/cromption<br>areaves Make sf6 circuit breakers<br>at 33/11 kv main substation<br>Oty.01 No | 0.00000            | 11/05/2012<br>15:30 | 15/05/2012<br>15:30 | o                   |            |
| 2.         | 9221         | BDL/CC/OT/GT/014/2011-<br>2012 DATE 25 NOVEMBER<br>2011                   | KBC-CPED        | SUPPLY, INSTALLATION,<br>COMMISSIONING & TESTING OF<br>NEW BRY AIR MAKE<br>DEHUMIDIFIER SYSTEM WITH<br>A.H.U 9600 C.F.M. Qty.01                                                      | 0.00000            | 11/05/2012<br>15:30 | 15/05/2012<br>10:00 | 0                   | <b>i</b> 4 |
| 3.         | 9082         | BDL/CC/OT/GT/019/2011-<br>2012 dt. 21.03.2012<br>(enquiry no. 2829400182) | KBC-NAG-IMM     | Fabricaton and supply of PCB<br>assemblies                                                                                                    | 0.00000            | 19/04/2012<br>15:30 | 20/04/2012<br>10:00 | <u>4</u><br>Updated | <b>i</b>   |

#### Screen Shot: Tender Bidding Dashboard

**Tender Information Bar:** You can view Key tender information such as Tender Id, Tender No., Due date & time etc.

**Tender notice (view NIT):** Click on this link to view detailed Tender Notice Screen shot for NIT is required

**Download document (**): Click on this link to Download Tender Documents Screen shot required list of document

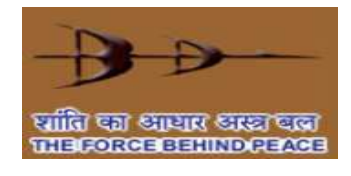

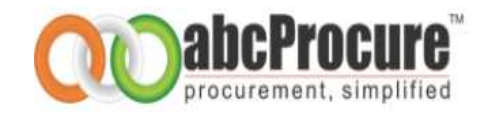

| Screen shot: | Bidding dash | board ( | 1 |
|--------------|--------------|---------|---|
| Screen shot: | Bidding dash | board ( |   |

| Declaration | Prepare Bid | Final Submission | Result |                |
|-------------|-------------|------------------|--------|----------------|
|             |             |                  | BIDI   | DING DASHBOARD |

Entire bidding process can be split into following steps:

- Declaration (Document Read Confirmation)
- Prepare Bid
- Final Submission

### 8. Declaration (Document read confirmation)

)

- Before you start bidding online in a tender, you need to give document read confirmation. Once you complete this step then and then only you will be allowed to proceed further.
- You need to click on "I Agree" button to give document read confirmation as shown in the below screen shot. The e-Tender in which you have given document read confirmation can be accessed from My Tenders option available on Dash Board directly.

| Declaration                                                                         | Prepare Bid                                                                             | Final Submission                                                                                | Result                                                |                                                                                                    |
|-------------------------------------------------------------------------------------|-----------------------------------------------------------------------------------------|-------------------------------------------------------------------------------------------------|-------------------------------------------------------|----------------------------------------------------------------------------------------------------|
| We, hereby de<br>1. We have re<br>2. We offer to<br>3. Our bid sha<br>4. We underst | eclare that,<br>ad, examined a<br>execute the w<br>II be valid for a<br>cand that you a | and understood the to<br>rorks in conformity wi<br>period as mentioned<br>rre not bound to acco | ender doc<br>ith the ter<br>in the ter<br>ept the low | ument pertaining to this tender notice and have no reservations to the same,.<br>nder Documents<br>nder document and it shall remain binding upon us.<br>west evaluated bid or any other bid that you may receive |
|                                                                                     |                                                                                         |                                                                                                 |                                                       | I Agree                                                                                                    |

• System will prompt a message like "Document read confirmation step completed" after clicking on "I Agree"

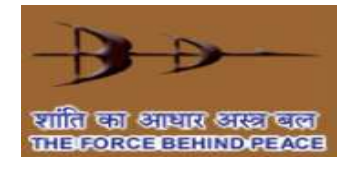

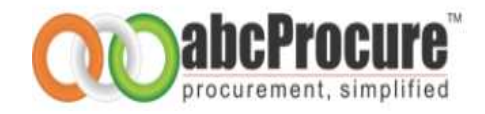

### 9. Prepare Bidding Schedules

• After completion of the previous step (Declaration), you can start filling the bidding schedules. To fill in bidding schedules (technical bid and price bid forms) click on "*Prepare bid*" tab available on bidding dashboard as shown in the below given screen shot:

Key contents of Prepare Bid page:

Envelop Name: You can view envelop name i.e. Document Fees, EMD, Technical Bid, Price bid etc.

Form Name: You can view bidding form (technical or price) name.

Action: Which action you want to perform on bidding form i.e. Add/Edit/View/Delete/Final Encrypt

Reference Document(s): You can map bid supporting documents which were uploaded earlier. -

| Technical Bid       |         |                       |
|---------------------|---------|-----------------------|
| Schedule Name       | Actions | Reference Document(s) |
| Technical Bid - A = | [Add]   | Her                   |
| Price Bid           |         |                       |
| Schedule Name       | Actions | Reference Document(s) |
| Price Bid - A *     | [Add]   | Map                   |

• Bidder can click on "Add" link to fill up Techno-Commercial forms shown in given below screen shot

| Technical Bid - | A                      |                                |
|-----------------|------------------------|--------------------------------|
|                 | Technical Bi           | d - A - Specification          |
|                 | Tech                   | nial Bid - AA                  |
| SL No.          | Description            | Bidder Responce                |
| 1               | Name of the Company    | ABC Limited                    |
| 2               | Address                | Ahmedabad                      |
| з               | Phone Nos.             | 079-40016807 - 810             |
|                 | Bidder needs to submit | all the necessary information. |
|                 | Bidder needs to submit | all the necessary information. |
| [               | Digital Signature      | ave Back                       |

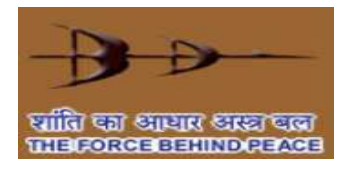

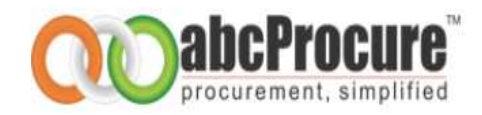

• Once Techno-Commercial bid will be fill up then bidder has to click on "Sign" button shown in given screen shot.

| Technical Bid - /                 | <b>X</b>            |                       |                                              |                      |  |  |
|-----------------------------------|---------------------|-----------------------|----------------------------------------------|----------------------|--|--|
| Technical Bid - A - Specification |                     |                       |                                              |                      |  |  |
|                                   | Technial Bid - AA   |                       |                                              |                      |  |  |
| SL No.                            | Description         |                       |                                              | Bidder Responce      |  |  |
| 1                                 | Name of the Company |                       |                                              | ABC Limited          |  |  |
| 2                                 | Address             | Message               | from webpage 🛛 🔀                             | Ahmedabad            |  |  |
| з                                 | Phone Nos.          |                       | Data Signed Successfully                     | 079-40016807 - 810   |  |  |
|                                   | Bidder needs        |                       | ок                                           | ormation.            |  |  |
|                                   | Bidder needs t      | to submit             | all the necessary info                       | ormation.            |  |  |
| ſ                                 | Digital Signature   | AQcCoIIGy<br>hAGwAdQI | rjCCBsYCAQExCzAJBgUr<br>BIACAAZgBvAHIAIABOA( | DgMCGgUAMIGHBgkqhkiG |  |  |
|                                   |                     | Sign                  | Save Back                                    |                      |  |  |

• A message will be prompt viz. "Data Signed Successfully" on bidders screen shown in given screen shot. Bidder has to click on "Ok" button.

| Technical Bid                                         | 1 - A             |                        |                                                                                        |  |  |  |
|-------------------------------------------------------|-------------------|------------------------|----------------------------------------------------------------------------------------|--|--|--|
| Technical Bid - A - Specification                     |                   |                        |                                                                                        |  |  |  |
|                                                       | Technial Bid - AA |                        |                                                                                        |  |  |  |
| SL No.                                                | De                | scription              | Bidder Responce                                                                        |  |  |  |
| 1                                                     | Na                | me of the Company      | ABC Limited                                                                            |  |  |  |
| 2                                                     | Ad                | dress                  | Ahmedabad                                                                              |  |  |  |
| 3                                                     | Pho               | one Nos.               | 079-40016807 - 810                                                                     |  |  |  |
| Bidder needs to submit all the necessary information. |                   |                        |                                                                                        |  |  |  |
|                                                       |                   | Bidder needs to submit | all the necessary information.                                                         |  |  |  |
|                                                       | Digi              | ital Signature         | rjCCBsYCAQExCzAJBgUrDgMCGgUAMIGHBgkqhkiG<br>BIACAAZgBvAHIAIABOAGUAdwAgAFQAYQBiAGwAZQBf |  |  |  |
|                                                       |                   | Sign                   | Save Back                                                                              |  |  |  |

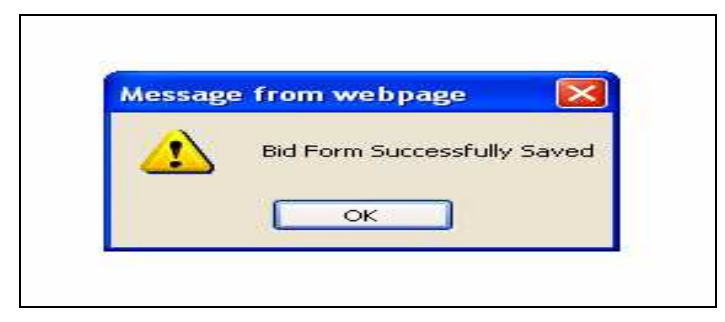

• Finally, Bidder has to click on "Save" button as shown in given screen shot. A message will be prompt on bidder screen viz. "Bid form successfully saved".

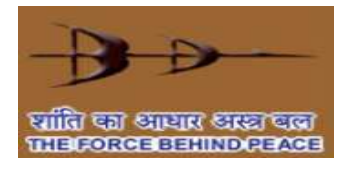

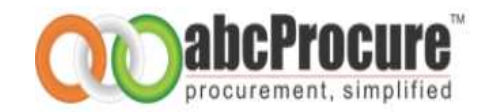

### Edit bidding form

Bidder can edit bidding forms before final submission as per below mentioned screen shots

| Technical Bid       |                         |                       |
|---------------------|-------------------------|-----------------------|
| Schedule Name       | Actions                 | Reference Document(s) |
| Technical Bid - A * | [Edd] [Delete] - [yimm] | Max                   |
| Price Bid           |                         |                       |
| Schedule Name       | Actions                 | Reference Document(s) |
| Price Bid - A       | [Add]                   | 5140                  |

Bidder has to click on **"Edit"** link to do changes in Techno-Commercial form as shown in given screen shot.

| Technical Bid - A                 |                                     |                                                                                                    |  |  |  |
|-----------------------------------|-------------------------------------|----------------------------------------------------------------------------------------------------|--|--|--|
| Technical Bid - A - Specification |                                     |                                                                                                    |  |  |  |
|                                   | Technial Bid - A/                   | N Contraction of the second second second second second second second second second second second second second |  |  |  |
| SL No.                            | Description                         | Bidder Responce                                                                                                 |  |  |  |
| 1                                 | Name of the Company                 | ABC Limited                                                                                                    |  |  |  |
| 2                                 | Address                             | Ahmedabad                                                                                                    |  |  |  |
| 3                                 | Phone Nos.                          | 079 - 400 16 877                                                                                                |  |  |  |
|                                   | Bidder needs to submit all the nec  | essary information.                                                                                             |  |  |  |
|                                   | Bidder needs to submit all the nece | essary information.                                                                                             |  |  |  |
| Di                                | gital Signature                     | xCzAJBgUrDgMCGgUAMIGDBgkqhkiG                                                                                   |  |  |  |
|                                   | Verify Update g                     | Back                                                                                                    |  |  |  |

• Bidder has to click on "Verify" link then Techno-Commerical form can be edited as per given screen shot.

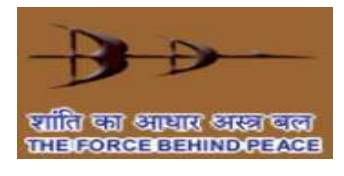

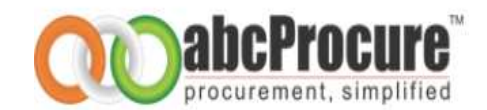

| Technical Bid - A |                                     |                    |
|-------------------|-------------------------------------|--------------------|
|                   | Technical Bid - A - Speci           | fication           |
|                   | Technial Bid - AA                   |                    |
| SL No.            | Description                         | Bidder Responce    |
| 1                 | Name of the Company                 | ABC Limited        |
| 2                 | Address                             | Ahmedabad 🔦        |
| 3                 | Phone Nos.                          | 079 - 400 16 877   |
|                   | Bidder needs to submit all the nece | ssary information. |
|                   | Bidder needs to submit all the nece | ssary information. |
| D                 | gital Signature                     | <u>A</u>           |
|                   | Sign Update E                       | lack               |

| Technical Bid - | A                   |                                                |                             |
|-----------------|---------------------|------------------------------------------------|-----------------------------|
|                 | т                   | echnical Bid - A - Specifi                     | cation                      |
|                 |                     | Technial Bid - AA                              |                             |
| SL No.          | Description         |                                                | Bidder Responce             |
| 1               | Name of the Company |                                                | ABC Limited                 |
| 2               | Address             | Message from webpage                           | Ahmedabad                   |
| 3               | Phone Nos.          | Data Signed Succe                              | 079 - 400 16 877            |
|                 | Bidder needs        | ок                                             | ormation.                   |
|                 | Bidder need         | to submit all the necess                       | sary information.           |
| [               | Digital Signature   | NAQcCoIIG2jCCBtYCAQExC<br>Z2AGEAbAB1AGUAIABmAG | ZAJBgUrDgMCGgUAMIGXBgkqhkiG |
|                 |                     | Sign Update Bac                                | 2k                          |

| Message from webpage          |
|-------------------------------|
| Bid form updated successfully |
| ОК                            |

• Once Techno-Commerical form will be edited and then bidder has to click on "Sign" botton. A message will be prompt on bidder screen viz. "Data Signed Successfully" and then bidder has to click on finally "Update" button as given in screen shot.

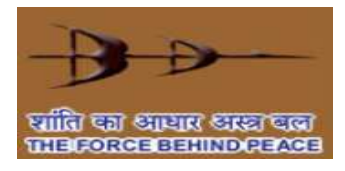

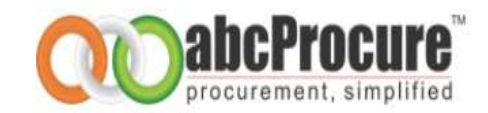

### View bidding form details -

| Technical Bid       |                           |                       |
|---------------------|---------------------------|-----------------------|
| Schedule Name       | Actions                   | Reference Document(s) |
| Technical Bid - A * | (Eds) - [Delet ] - [Vess] | Hac                   |
| Price Bid           |                           |                       |
| Schedule Name       | Actions                   | Reference Document(s) |
| Price Bid - A *     | LAdd                      | Hap                   |

|                                    | Technical Bid - A                 |                                             |                  |          |  |  |  |  |  |
|------------------------------------|-----------------------------------|---------------------------------------------|------------------|----------|--|--|--|--|--|
|                                    | Technical Bid - A - Specification |                                             |                  |          |  |  |  |  |  |
|                                    |                                   | Technial Bid - AA                           |                  |          |  |  |  |  |  |
| SL No. Description Bidder Responce |                                   |                                             |                  |          |  |  |  |  |  |
| 1                                  | Name of the Company               |                                             | ABC Limited      |          |  |  |  |  |  |
| 2                                  | Address                           |                                             | Ahmedabad        |          |  |  |  |  |  |
| 3                                  | Phone Nos.                        |                                             | 079 - 400 16 877 |          |  |  |  |  |  |
|                                    | Bide                              | der needs to submit all the necessary infor | mation.          |          |  |  |  |  |  |
| Back Verify                        |                                   |                                             |                  |          |  |  |  |  |  |
|                                    |                                   | List of Files Uploaded                      |                  |          |  |  |  |  |  |
|                                    | FILE NAME                         | DESCRIPTION                                 |                  | DOWNLOAD |  |  |  |  |  |
|                                    | No document mapped                |                                             |                  |          |  |  |  |  |  |
|                                    |                                   |                                             |                  |          |  |  |  |  |  |
| Digital Signature                  |                                   |                                             |                  |          |  |  |  |  |  |

• Bidder can also view techno-commercial form by clicking on "View" button as given in screen shot and then bidder has to click on "Verify" button as shown in given screen shot.

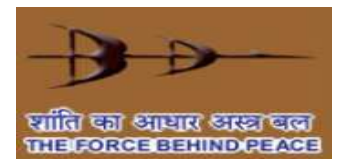

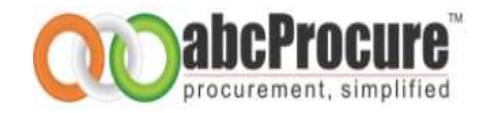

### Delete bidding form

Bidder can also delete bidding forms before final submission as per below mentioned screen shots.

| Technical Bid       | 12 C                 |                       |
|---------------------|----------------------|-----------------------|
| Schedule Name       | Actions              | Reference Document(s) |
| Technical Bid - A * | [Eds] [Delete] Dimn] | Map                   |
| Price Bid           |                      |                       |
| Schedule Name       | Actions              | Reference Document(s) |
| Price Bid - A *     | [464]                | Hap                   |

| messag | e nom webpage            |
|--------|--------------------------|
|        | Bid Deleted Successfully |
|        | Οκ                       |

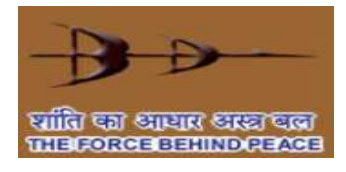

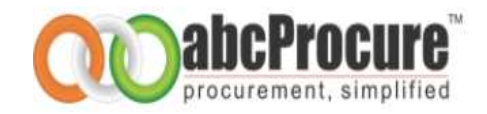

### 9.1 **Prepare Financial/Price bid form**

Bidder has to click on "add" button to do price bid as per below mentioned screen shots.

|                | Technical B  | id       |               |                                 |                    |                     |  |  |
|----------------|--------------|----------|---------------|---------------------------------|--------------------|---------------------|--|--|
| Schedule Name  |              |          |               | Actions                         | Refe               | rence Document(s)   |  |  |
| Technical Bio  | d - A -      |          |               | [fidt] + [Delete] + [visual     |                    | ting                |  |  |
|                | Price Bid    |          |               | - 10100-00-11                   | 10                 |                     |  |  |
|                | Schedule Na  | ane      | Cincol        | Actions                         | Re                 | ference Document(s) |  |  |
| Price bid - A  |              |          | TEBUT         |                                 |                    | Eac                 |  |  |
| <b>D</b> '.lt. |              |          |               |                                 |                    |                     |  |  |
| ce Bid - A     |              |          |               |                                 |                    |                     |  |  |
|                |              |          |               | Price Bid - AA                  |                    |                     |  |  |
|                |              |          |               | Price Bid - AA                  |                    |                     |  |  |
| No. Des        | scription    | Quantity | Unit          | Rate (In Rs.)                   | Rate (In Words)    | Total Rate          |  |  |
| Lapt           | top          | 10       | Nos.          | 10                              | TEN                | 100                 |  |  |
| Des            | sktop        | 20       | Nos.          | 10                              | TEN                | 200                 |  |  |
| Prin           | nter         | 30       | Nos.          | 10                              | TEN                | 300                 |  |  |
| CD             |              | 40       | Nos.          | 10                              | TEN                | 400                 |  |  |
| DVE            | D            | 50       | Nos.          | 10                              | TEN                | 500                 |  |  |
|                |              |          |               | Inclusive of all Taxes & Duties |                    |                     |  |  |
|                |              | Bidd     | er needs to s | ubmit Total Rate Inclusive of a | all Taxes & Duties |                     |  |  |
|                |              |          |               |                                 |                    |                     |  |  |
|                |              |          |               |                                 |                    |                     |  |  |
|                | Digital Sigr | nature   |               |                                 |                    | ×<br>•              |  |  |

• Once price bid form is fill up then bidder has to click on "Sign" botton as mentioned in given screen shot.

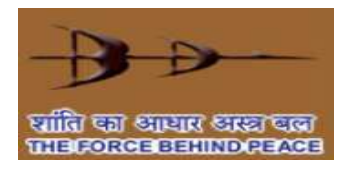

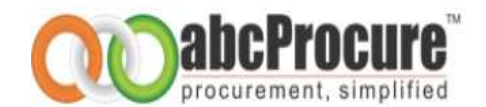

| Price Bid - A                                                     |             |          |      |                        |                 |            |  |  |  |
|-------------------------------------------------------------------|-------------|----------|------|------------------------|-----------------|------------|--|--|--|
| Price Bid - AA                                                    |             |          |      |                        |                 |            |  |  |  |
| Price Bid - AA                                                    |             |          |      |                        |                 |            |  |  |  |
| SL No.                                                            | Description | Quantity | Unit | Rate (In Rs.)          | Rate (In Words) | Total Rate |  |  |  |
| 1                                                                 | Laptop      | 10       | Nos. | 10                     | TEN             | 100        |  |  |  |
| 2                                                                 | Desktop     | 20       | Nos. | 10                     | TEN             | 200        |  |  |  |
| 3                                                                 | Printer     | 30       | Nos. | Message from webpage   | TEN             | 300        |  |  |  |
| 4                                                                 | CD          | 40       | Nos. |                        | TEN             | 400        |  |  |  |
| 5                                                                 | DVD         | 50       | Nos. | Data Signed Successfu  | TEN             | 500        |  |  |  |
|                                                                   |             |          |      | Іп ОК                  |                 |            |  |  |  |
| Bidder needs to submit Total Rate Inclusive of all Taxes & Duties |             |          |      |                        |                 |            |  |  |  |
| Digital Signature                                                 |             |          |      |                        |                 |            |  |  |  |
|                                                                   |             |          |      | Sign Encrypt Data Save | Back            |            |  |  |  |

| Digital Signature |                                                                   |    |      |                     |                                                                                                    |                                                                                                    |                |  |
|-------------------|-------------------------------------------------------------------|----|------|---------------------|----------------------------------------------------------------------------------------------------|----------------------------------------------------------------------------------------------------|----------------|--|
|                   | Bidder needs to submit Total Rate Inclusive of all Taxes & Duties |    |      |                     |                                                                                                    |                                                                                                    |                |  |
|                   | Inclusive of all Taxes & Duties                                   |    |      |                     |                                                                                                    |                                                                                                    |                |  |
| 5                 | DVD                                                               | 50 | Nos. | MIIBHAYJKoZIhvcNAQ( | Missage from webpage                                                                                                    | AQX2QU HYGINEQAWEDADHSWIKGT DVQQD<br>AWV2IFB2dC4gTHRkLgIKFNh9mgAAAAA<br>HE3rWfYPPnmY2zwNSVH84SLdoaA9w3FJiB<br>HB70iOiqu9afSiMTIPsJ4jexjCcCOjCSv1<br>i6/D8BivEq12C1KhDGPU+425bV+a0hnc3<br>iG9w0DBwQIo7onfqTb8xiACKBom71qDlQj<br>AQAxgdYwgdMCAQAwPDAuMSwwKgYDVQQD<br>maWV2IFB2dC4gTHRkLgIKFNh9mgAAAAAA<br>JT2MBRN0P1UVX8pTHWLQIQVf4COm7QtihL<br>eMKulp6HP/VJWCWI8QxRUvS8gu8H6J+<br>i629EQSkMGK6/ZyrqPh/7udKP8cGpSWVQj<br>ciG9w0DBwQIHd6Eh+ZGzd6ACNVw8IwsTjWI | MIIBHAYJKoZIhv |  |
| 3                 | Printer                                                           | 30 | Nos. | MIIBHAYJKoZIhveNAQe | sY+GuJK45j0v0YdUZEE5jnVTW5o9c2<br>gvJdpngdqyDmrBfUe4btiJtIbsj17ej<br>pTAmMCsGCSqGSIb3DQEHATAUBggdh<br>MIIBHAYJKoZIhvcNAQcDoIIBDTCCAQkC<br>EyNUHJVY3VyZWIbh0QyGVjaGSvbGS<br>4TANBgkqhkiG9w0BAQEFAASBgJW8zm<br>sbxCtVkqBko2U3kJMvs/pU+CJBt6fmi<br>t1fMYdQ2ZkG3F2qQ5hoSVi1QA3G5h<br>WfHIMCsGCSqGSIb3DQEHATAUBgghki | 3FriQ&cmv40,m02/av3LwZEJ11Mrm1y+0h<br>gxtETuv5Vx23b+PfCdbH1n1Cx4HpLeFLl<br>ikiG9w0DBwQIqIYq7dPFeBiACBsRXaxb6TpK<br>:AQAxgdYwgdMCAQAwPDAuMSwwKgYDVQQD<br>padW2IFE2dC4gTHRkLgiKFNh9mgAAAAAA<br>wSbDqfuUm4MpQWz10EqZzgzCLedTZ7g6sX<br>RXtA50dw53BUT8btA830v0TQQVFWqZKUa<br>HolsixdyqLNkucgG3swfxKC4HWxwzEQ+cj2<br>iG9w0DBwQIKVD0AqF5uDSACIna0KaCq7QG                                                                                                    | MIIBHAYJKoZIh  |  |

• Bidder has to click on "Encrypt Data" and then "Save" a bidding form.

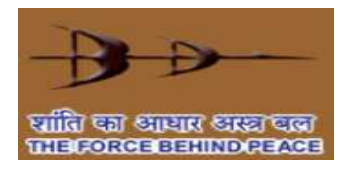

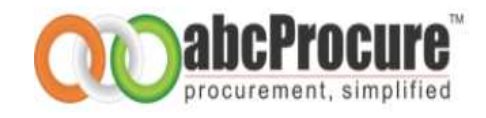

| Message | e nom webpage               |
|---------|-----------------------------|
|         | Bid Form Successfully Saved |
|         |                             |

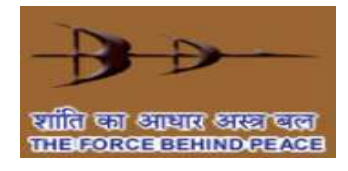

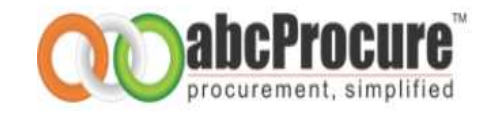

### Edit form

• Bidder can also edit bidding forms before final submission as per below mentioned screen shots.

| Technical Bid       |                                       |                       |
|---------------------|---------------------------------------|-----------------------|
| Schedule Name       | Actions                               | Reference Document(s) |
| rechnical Bid - A * | [Bdit] - [Delete] - [View]            | Map                   |
| Price Bid           |                                       |                       |
| Schedule Name       | Actions                               | Reference Document(s) |
| Price Bid - A *     | [Edit] - [Delete] - [View] -[Encrypt] | Map                   |

|                                                                   |                                 |    |      |                    | bWJRMCsGCSqGSIb3DQEHATAUBggqhkiG9w0DBwQIP++kkBqeXMmACOdLPhJ3ZPJf                                                                                                    |                |  |  |
|-------------------------------------------------------------------|---------------------------------|----|------|--------------------|----------------------------------------------------------------------------------------------------|----------------|--|--|
| 4                                                                 | CD                              | 40 | Nos. | MIIBHAYJKoZIhvcNAQ | MIIBHAY3KoZIhvcNAQcDoIIBDTCCAQkCAQAxgdYwgdMCAQAwPDAuMSwwKgYDVQQD<br>EyNlUHJvY3VyZW1lbnQgVGVjaG5vbG9naWVzIFB2dC4gTHRkLgIKFNh9mgAAAAA<br>4TANBgkqhkiG9w0BAQEFAASBgJgYf3PCa/o1CNoECLdP9SnuE54JBv0Ch//YarY<br>pta5hBKR94dxtR+4wrXAxRLnc4VXDRzDE0+c/xdr/u9VuByRqu7ytpQ4B01zt67+<br>w9/T+ifxAfwXqzKfZ3iV+0dda12Qikz8qW061kCKwfbpDNtXsDuvV7NhQ3nsuvvR<br>CyrXMCsGCSqGSIb3DQEHATAUBggqhkiG9w0DBwQIpeWJnkrDz1CACGMjKSBhHsaJ | MIIBHAYJKoZIhv |  |  |
| 5                                                                 | DVD                             | 50 | Nos. | MIIBHAYJKoZIhvcNAQ | MIIBHAYJKoZIhvcNAQcDoIIBDTCCAQkCAQAxgdYwgdMCAQAwPDAuMSwwKgYDVQQD<br>EyNlUHJvY3VyZW1lbnQgVGVjaG5vbG9naWVzIFB2dC4gTHRkLgIKFNh9mgAAAAA<br>4TANBgkqhkiG9w0BAQEFAASBgAt0rgMSFJyEAHWiIVkLApupSCV43pW5gA9Bbioi<br>K4TIFpWL+xzG+xGrfor2KHfDYdk91X2Td6t0L2kq5T1V0+Vs'hSljHnKZNtoonH<br>5TMCmpI46LdXIG4nnmMXNtrD07kp1krPjRc+goxLmaRwkXGI8rGR7kuf4PjL3gPg<br>YsFbMCsGCSqGSIb3DQEHATAUBggqhkiG9w0DBwQIhcRMyRJw6TyACJ49NMKjN4i+ | MIIBHAYJKoZIhv |  |  |
| Inclusive of all Taxes & Duties                                   |                                 |    |      |                    |                                                                                                    |                |  |  |
| Bidder needs to submit Total Rate Inclusive of all Taxes & Duties |                                 |    |      |                    |                                                                                                    |                |  |  |
|                                                                   | Digital Signature               |    |      |                    |                                                                                                    |                |  |  |
|                                                                   | Verify Decrypt Data Update Back |    |      |                    |                                                                                                    |                |  |  |

• Bidder can also edit price bid after clicking on "Edit" button as shown in mentioned screen shots.

| Price Bid | Price Bid - A                                                     |          |      |                             |                 |            |  |  |  |  |
|-----------|-------------------------------------------------------------------|----------|------|-----------------------------|-----------------|------------|--|--|--|--|
|           | Price Bid - AA                                                    |          |      |                             |                 |            |  |  |  |  |
|           | Price Bid - AA                                                    |          |      |                             |                 |            |  |  |  |  |
| SL No.    | Description                                                       | Quantity | Unit | Rate (In Rs.)               | Rate (In Words) | Total Rate |  |  |  |  |
| 1         | Laptop                                                            | 10       | Nos. | 10                          | TEN             | 100        |  |  |  |  |
| 2         | Desktop                                                           | 20       | Nos. | 10                          | TEN             | 200        |  |  |  |  |
| з         | Printer                                                           | 30       | Nos. | Message from webpage        | TEN             | 300        |  |  |  |  |
| 4         | CD                                                                | 40       | Nos. |                             | TEN             | 400        |  |  |  |  |
| 5         | DVD                                                               | 50       | Nos. | Decryption completed succes | TEN             | 500        |  |  |  |  |
|           |                                                                   |          |      | ОК                          |                 |            |  |  |  |  |
|           | Bidder needs to submit Total Rate Inclusive of all Taxes & Duties |          |      |                             |                 |            |  |  |  |  |
|           | Digital Signature                                                 |          |      |                             |                 |            |  |  |  |  |
|           |                                                                   |          |      | Verify Decrypt Data Update  | Back            |            |  |  |  |  |

Prepared By: e-Procurement Technologies Ltd

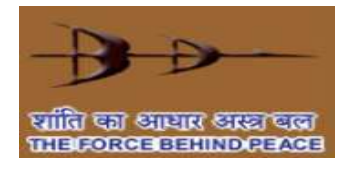

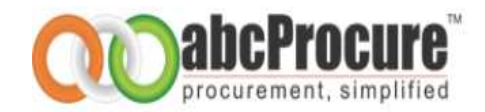

| Price Bid - A     |             |          |          |                                   |                    |            |  |  |
|-------------------|-------------|----------|----------|-----------------------------------|--------------------|------------|--|--|
| Price Bid - AA    |             |          |          |                                   |                    |            |  |  |
| Price Bid - AA    |             |          |          |                                   |                    |            |  |  |
| SL No.            | Description | Quantity | Unit     | Rate (In Rs.)                     | Rate (In Words)    | Total Rate |  |  |
| 1                 | Laptop      | 10       | Nos.     | 10                                | TEN                | 100        |  |  |
| 2                 | Desktop     | 20       | Nos.     | 10                                | TEN                | 200        |  |  |
| 3                 | Printer     | 30       | Nos.     | 10                                | TEN                | 300        |  |  |
| 4                 | CD          | 40       | Nos.     | 10                                | TEN                | 400        |  |  |
| 5                 | DVD         | 50       | Nos.     | 10                                | TEN                | 500        |  |  |
|                   |             |          |          | Inclusive of all Taxes & Dutie    | \$\$               |            |  |  |
|                   |             | Bidde    | er needs | to submit Total Rate Inclusive of | all Taxes & Duties |            |  |  |
| Digital Signature |             |          |          |                                   |                    |            |  |  |
|                   |             |          |          | Sign Encrypt Update               | Back               |            |  |  |

| Price Bid - A                                                                                                    |                |          |          |                                   |                    |            |  |  |  |  |
|----------------------------------------------------------------------------------------------------|----------------|----------|----------|-----------------------------------|--------------------|------------|--|--|--|--|
|                                                                                                    | Price Bid - AA |          |          |                                   |                    |            |  |  |  |  |
|                                                                                                    | Price Bid - AA |          |          |                                   |                    |            |  |  |  |  |
| SL No.                                                                                                    | Description    | Quantity | Unit     | Rate (In Rs.)                     | Rate (In Words)    | Total Rate |  |  |  |  |
| 1                                                                                                    | Laptop         | 10       | Nos.     | 10                                | TEN                | 100        |  |  |  |  |
| 2                                                                                                    | Desktop        | 20       | Nos.     | 10                                | TEN                | 200        |  |  |  |  |
| 3                                                                                                    | Printer        | 30       | Nos.     | Message from webpage              | TEN                | 300        |  |  |  |  |
| 4                                                                                                    | CD             | 40       | Nos.     |                                   | TEN                | 400        |  |  |  |  |
| 5                                                                                                    | DVD            | 50       | Nos.     | Data Signed Successful            | TEN                | 500        |  |  |  |  |
|                                                                                                    |                |          |          | <b>In</b> ОК                      |                    |            |  |  |  |  |
|                                                                                                    |                | Bidd     | er needs | to submit Total Rate Inclusive of | all Taxes & Duties |            |  |  |  |  |
| Digital Signature         MIIG9wYJKoZIhvcNAQcCoIIG6DCCBuQCAQExCzAJBgUrDgMCGgUAMIGIBgkqhkiG<br>9w0BB/wGgazcEgzZAGEAbAB1AGUAIABmAcSAcqAqAE4AZQB3ACAAVABhAGIAbABI           Sign         Encrypt         Update         Back |                |          |          |                                   |                    |            |  |  |  |  |

| з | Printer           | 30 | Nos. | MIIBHAYJKoZIhvcNAQ  | eY+GUIX45j0u0YdU2Ee5jnVTW5o9zC5friG8cmv4q1m0z/av3LwZ5L1Mrm1y+oh<br>gvJdpngdqDvDm8flvabh1tbj1t2gxtFuv5Vx35HPrCdH1n1Cx4HpLeFU<br>pTAmMCsGCSqGSIb3DQEHATAUBggqhkiG9w0DBwQIqIYq7dPFeBiACBsRXaxb6TpK<br>MIIBHAY3KoZ1hvcNAQcDoEIIBDTCCAQLKCAQAx9dYwgdMCAQAwPDAuMSwwKg7DVQQD<br>EyNUHY3VyZWIbhQgVGYjaGSvbG9naWyZ1F92C4QTHRkLj1KFN9mgAAAAAA<br>4TANBgkqhkiG9w0BAQEFAASBgJW8zmw5bDqfuUm4hpQW2I0EqZzgcLedT27g6sX<br>s8bxCtVkgBko2UsMIvs/pU+CBt8fmRxLaSdw53DdfsUBbk330c0TQQYrwqZKUa<br>t1fMYdq2zKc3F2qQ5hoSV1QA3GShloisidyqLNkucgG3swfXkC4HWxwzgC+cj2<br>WfHIMcsCCSqGSIb30QEHATAUBggqhkiG9w0DBwQIKVODAqFSuDSACIna0kaCq7QG | MIIBHAYJKoZIhv |  |  |
|---|-------------------|----|------|---------------------|----------------------------------------------------------------------------------------------------|----------------|--|--|
| 4 | CD<br>DVD         | 40 | Nos. | MIIBHAYJKoZIhvcNAQc | MIBHAYJKoZIhvcNAQcboIIBDTCCAQKCAQAxgdYwgdMCAQAwPDAuMSwwKgYDVQQD<br>Message from webpage www.iF82dC4gTHRkLgIKFNh9mgAAAAAA<br>BawfirPpnmY2zwNSVH345LdoaA9w3FJiB<br>HB70ldigu9af5iMTIP33jexjCcCOjCSv1<br>iG9wDBwQ1o7onfqTb8xiACKBom71qDlQj<br>QAxgdYwgdMCAQAwPDAuMSwKgYDVQQD<br>Chronoscop of gooscop www.iF82dC4gTHRkLgIKFNh9mgAAAAAA<br>4TANBgkqhkiG9w0BAQEFAASBgJhQ/hUT2MBRN0r1UVX8pTHRLQ1QVf4COm72thL<br>BdebixHUQ3AqwiwhNelLu1XX4LD21eMKuBpHP/UyWCW8Qx8UVSgBuB1+631<br>9/nDSHgM152OWPh/Ffo5Lf4+XP5ox1ic29EQSkMGk6/2yraPh/7udKP8cdBvVQjW                                                                      | MIIBHAYJKoZIhv |  |  |
|   |                   |    |      |                     | Inclusive of all Taxes & Duties                                                                                                    |                |  |  |
|   |                   |    |      | Bidder nee          | ds to submit Total Rate Inclusive of all Taxes & Duties                                                                                                    |                |  |  |
|   | Digital Signature |    |      |                     |                                                                                                    |                |  |  |
|   |                   |    |      |                     | Sign Encrypt Data Save Back                                                                                                    |                |  |  |

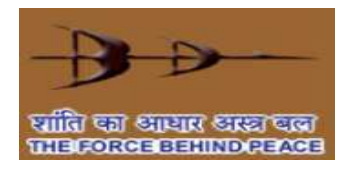

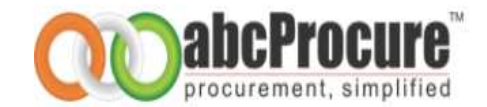

| -        | Bid form updated successfully |
|----------|-------------------------------|
| <u> </u> |                               |
|          | OK                            |

### Delete price bid Schedule

• You can delete any of the price bid form by clicking on a "*Delete*" link available on bidding dash board as shown in the below given screen shot. When you click on delete link, system prompts you a message for the confirmation of the deletion of the price bid form.

|                   | Message from webpage 🛛 🔯            |                       |
|-------------------|-------------------------------------|-----------------------|
| Technical Bid     | Do you want to delete Price Bid - A |                       |
| Schedule Name     | OK Cancel                           | Reference Document(s) |
| Technical Bid - A | ICONT - ICONTRO - COMMI             | ttea                  |
| Price Bid         |                                     |                       |
| Schedule Name     | Actions                             | Reference Document(s) |
| Price Bid - A *   | (Edd) (Deleta) - (Men) -(Encryst)   | Map                   |

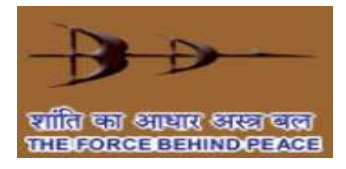

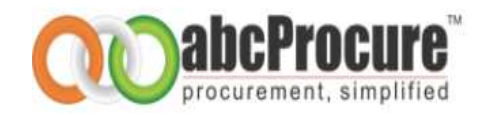

### 10. Attach/Map Bid supporting documents to bidding form -

- You can map/attach uploaded reference documents to the specific bidding form in a tender. If you have not uploaded any documents yet on website then please upload documents first. Kindly refer <u>Upload Bid Supporting Documents</u> to know how to upload bid reference documents online. You need to perform below mentioned steps to map bid supporting documents to the bidding schedule in a tender:
- Click on "*Map*" link available on bidding dash board appears in front of each bidding schedule as shown in screen shot.

| Echadula Nama               |                   |                            |                   |                   |          |  |
|-----------------------------|-------------------|----------------------------|-------------------|-------------------|----------|--|
| Schedule Name               |                   | Actions                    |                   | Reference Doc     | ument(s) |  |
| echnical Bid - A *          |                   | [Edit] - [Delete] - [View] |                   | Map               |          |  |
| Message Box                 | View<br>Tender Br | iefcase Documents          | Change Password   | L<br>Edit Profile | Logout   |  |
| essage Board MARQUEE T      | ESTING - UVM      | Opload Documents           | Folder Management |                   |          |  |
| Select a file to upload : * |                   | (                          | Browse            |                   |          |  |
| Description : *             |                   |                            |                   |                   |          |  |
|                             |                   | U                          | pload             |                   |          |  |

• Select documents from the list of uploaded documents which you want to attach/map with the bidding form and then click on "*Map*" button available on bottom of the page as shown in the screen shot.

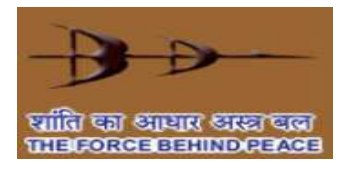

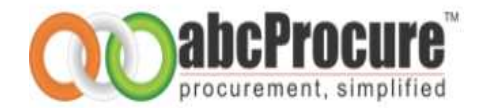

|     | 223 | ws-11_price bid1.pdf | ws-11_price bid1 | 0 | Approved | unmappen | 2009-11-<br>15<br>10:09:00.0 | Approved | Approved &<br>Mapped |   |
|-----|-----|----------------------|------------------|---|----------|----------|------------------------------|----------|----------------------|---|
|     | 224 | ws-11_price bid2.pdf | taufique         | 0 | Approved | unmappen | 2009-11-<br>15<br>10:09:00.0 | Approved | <u>Cancel</u>        | , |
| V   | 225 | ws-17_price bid1.pdf | varun            | 0 | Approved | unmappen | 2009-11-<br>15<br>10:09:00.0 | Approved | Approved &<br>Mapped | , |
| Мар |     |                      |                  |   |          | <u>'</u> | <u>'</u>                     | ·        |                      |   |

- On successful mapping of the documents, documents will start appearing under the "List of mapped documents" title and on the same page as shown in the below given screen shot.
- You can also remove the attached documents by selecting the documents to be removed and by clicking on "*remove*" button as shown in screen shot.

|                                                                                                    | Upload documents.                                                                                                    |           |                  |          |        |  |  |  |
|----------------------------------------------------------------------------------------------------|----------------------------------------------------------------------------------------------------|-----------|------------------|----------|--------|--|--|--|
| Select a file t                                                                                                    | o upload : *                                                                                                    |           | Browse           |          |        |  |  |  |
| Description :                                                                                                    | *                                                                                                    |           |                  |          |        |  |  |  |
|                                                                                                    |                                                                                                    | Up        | load             |          |        |  |  |  |
| <ul> <li>Any Numb</li> <li>Acceptabl<br/>(*.pdf,*.zi</li> <li>A file path<br/>(Space, - ,</li> <li>Click on M</li> </ul> | <ul> <li>Field Marked(*) is Mandatory.</li> <li>Any Number of files can be uploaded. Maximum Size of a Single File should not Exceed 4MB.</li> <li>Acceptable File Types <ul> <li>(*,pdf,*zip,*.rar,*.jpeg, *.jif, *.doc, *.xls, *.xlsx, *.docx, *.enc)</li> <li>A file path may contain any below given special characters:</li> <li>(Space, -, _, \)</li> <li>Click on Map link available in front of uploaded document to map it with a Folder</li> </ul> </li> </ul> |           |                  |          |        |  |  |  |
| List                                                                                                    | of Mapped documents.                                                                                                    |           |                  |          |        |  |  |  |
| Sr No.                                                                                                    |                                                                                                    | File Name | File Description | Download | Select |  |  |  |
| 1                                                                                                    | Dummy Tender Document.                                                                                                    | pdf       | dummy doc        | G.       |        |  |  |  |
|                                                                                                    |                                                                                                    | Ren       | nove             |          |        |  |  |  |

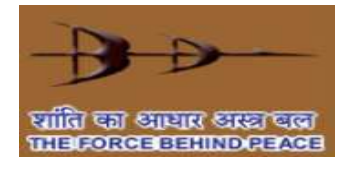

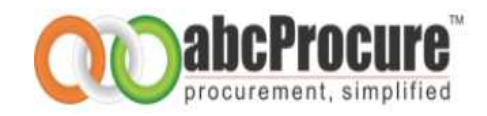

### 11. Final submission of a tender

• During prepare bid stage, you are preparing a tender in your personal briefcase which must be dropped into the secure, time stamped electronic tender box for consideration of your bid. You can drop your e-Tender into time stamped electronic tender box by doing final submission of a tender.

| Phase 1: Preparation of a Tender in a Personal briefcase                          | Phase 2: Dropping Tender in a Time stamped electronic tender box                                                         |
|-----------------------------------------------------------------------------------|----------------------------------------------------------------------------------------------------|
| Bids are encrypted using your public key and gets stored into personal briefcase. | Tender is encrypted with the public key of tendering authority and gets stored in a time - stamped electronic tender box |

#### Encrypt price bid form

You need to encrypt each price bid schedule with the uploaded <u>public key of a concern government</u> <u>officer</u>. A link of final submission will be activated only if you have all the mandatory forms and have encrypted each price bid form.

| TEch                 |                            |                         |             |          |  |
|----------------------|----------------------------|-------------------------|-------------|----------|--|
| Schedule Name        | Actions                    | Reference Document(s)   |             |          |  |
|                      |                            | Map                     |             |          |  |
| Tashai ad Bid A      | In the Instant Discust     | FILE NAME               | DESCRIPTION | DOWNLOAD |  |
| Technical Bid *      | [Edit] - [Delete] - [View] | Activex<br>Control.docx | dummy       | G        |  |
| Price                |                            |                         |             |          |  |
| Schedule Name        | Actions                    | Reference Document(s)   |             |          |  |
| Price Bidding Form * | Encrypt                    | Мар                     |             |          |  |

<u>Note</u>: A bidder can also upload supporting document related to price bid through "MAP" link before doing "Final Encrypt" as given in above screen shot.

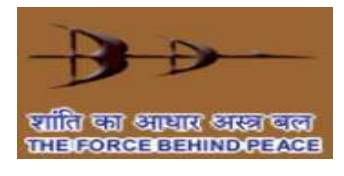

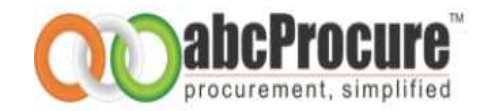

| Message from webpage | [ES]                         |
|----------------------|------------------------------|
| Are you sure you     | want to encrypt & submit BOQ |
| -                    | OK Cancel                    |

| BOQ                                                                                               |                                                                                                    |                                                                                                    |                                                                                                    |                                                                                                    |  |  |  |
|---------------------------------------------------------------------------------------------------|----------------------------------------------------------------------------------------------------|----------------------------------------------------------------------------------------------------|----------------------------------------------------------------------------------------------------|----------------------------------------------------------------------------------------------------|--|--|--|
| Description                                                                                       | Unit                                                                                                    | Quantity                                                                                                    | Rate                                                                                                    | Amount                                                                                                    |  |  |  |
| 400mm Diameter x 12.00m long starter and/or extension pile (working load = 60<br>Ton) (In No.328) | Mtr                                                                                                    | 3936                                                                                                    | MIIBUQYJKoZIhvcNAQc                                                                                                    | MIIBUQYJKoZIhvcNAQc                                                                                                    |  |  |  |
| 400mm Diameter x 6.00m long starter and/or extension pile (In No.328)                             | Mtr                                                                                                    | 1968                                                                                                    | MIIBUQYJKoZIhvcNAQcl                                                                                                    | MIIBUQYJKoZIhvcNAQcl                                                                                                    |  |  |  |
| 400mm Diameter x 3.00m long starter and/or extension pile                                         | Mtr                                                                                                    | 328                                                                                                    | MIIBUQYJKoZIhvcNAQcI                                                                                                    | MIIBUQYJKoZIhvcNAQcl                                                                                                    |  |  |  |
| 400mm Diameter x 12.00m long starter and/or extension pile                                        | No                                                                                                    | 328                                                                                                    | MIIBUQYJKoZIhvcNAQcl                                                                                                    | MIIBUQYJKoZIhvcNAQcl                                                                                                    |  |  |  |
| 400mm Diameter x 6.00m long starter and/or extension pile                                         | No                                                                                                    | 328                                                                                                    | MIIBUQYJKoZIhvcNAQcl                                                                                                    | MIIBUQYJKoZIhvcNAQcl                                                                                                    |  |  |  |
|                                                                                                   |                                                                                                    |                                                                                                    |                                                                                                    | MIIBWQYJKoZIhvcNAQc                                                                                                    |  |  |  |
|                                                                                                   |                                                                                                    |                                                                                                    |                                                                                                    |                                                                                                    |  |  |  |
| Decrypt Data Encrypt & Save                                                                       |                                                                                                    |                                                                                                    |                                                                                                    |                                                                                                    |  |  |  |
|                                                                                                   | BOQ Description 400mm Diameter x 12.00m long starter and/or extension pile (working load = 60 Ton) (In No.328) 400mm Diameter x 6.00m long starter and/or extension pile (In No.328) 400mm Diameter x 3.00m long starter and/or extension pile 400mm Diameter x 12.00m long starter and/or extension pile 400mm Diameter x 6.00m long starter and/or extension pile Encrypt Data | BOQ         Description       Unit         400mm Diameter x 12.00m long starter and/or extension pile (working load = 60 m from) (In No.328)       Mtr         400mm Diameter x 6.00m long starter and/or extension pile (In No.328)       Mtr         400mm Diameter x 3.00m long starter and/or extension pile       Mtr         400mm Diameter x 12.00m long starter and/or extension pile       No         400mm Diameter x 12.00m long starter and/or extension pile       No         400mm Diameter x 6.00m long starter and/or extension pile       No         400mm Diameter x 6.00m long starter and/or extension pile       No         400mm Diameter x 6.00m long starter and/or extension pile       No         400mm Diameter x 6.00m long starter and/or extension pile       No | BOQ         Description       Vnit       Quantity         400mm Diameter x 12.00m long starter and/or extension pile (working load = 60<br>ron) (In No.328)       Mtr       3936         400mm Diameter x 6.00m long starter and/or extension pile (In No.328)       Mtr       1968         400mm Diameter x 3.00m long starter and/or extension pile (In No.328)       Mtr       328         400mm Diameter x 12.00m long starter and/or extension pile       No       328         400mm Diameter x 6.00m long starter and/or extension pile       No       328         400mm Diameter x 6.00m long starter and/or extension pile       No       328         400mm Diameter x 6.00m long starter and/or extension pile       No       328         400mm Diameter x 6.00m long starter and/or extension pile       No       328         Mutrer X 5.00m long starter and/or extension pile       No       328         Mutrer X 5.00m long starter and/or extension pile       No       328         Mutrer X 5.00m long starter and/or extension pile       No       328         Mutrer X 5.00m long starter and/or extension pile       No       328         Mutrer X 5.00m long starter and/or extension pile       No       No         Mutrer X 5.00m long starter and/or extension pile       No       No         Mutrer X 5.00m long starter and/or extension pile <td< td=""><td>BQQ         Description       Vini       Quantity       Rate         400mm Diameter x 12.00m long starter and/or extension pile (working load = 60       Mtr       3336       MIIBUQYJKoZIhvcNAQel         400mm Diameter x 6.00m long starter and/or extension pile (In No.328)       Mtr       1968       MIIBUQYJKoZIhvcNAQel         400mm Diameter x 3.00m long starter and/or extension pile       Mtr       1848       MIIBUQYJKoZIhvcNAQel         400mm Diameter x 12.00m long starter and/or extension pile       No       2840       MIIBUQYJKoZIhvcNAQel         400mm Diameter x 6.00m long starter and/or extension pile       No       2840       MIIBUQYJKoZIhvcNAQel         400mm Diameter x 6.00m long starter and/or extension pile       No       3280       MIIBUQYJKoZIhvcNAQel         400mm Diameter x 6.00m long starter and/or extension pile       No       3280       MIIBUQYJKoZIhvcNAQel         400mm Diameter x 6.00m long starter and/or extension pile       No       3280       MIIBUQYJKoZIhvcNAQel         400mm Diameter x 6.00m long starter and/or extension pile       Io       Io       Io</td></td<> | BQQ         Description       Vini       Quantity       Rate         400mm Diameter x 12.00m long starter and/or extension pile (working load = 60       Mtr       3336       MIIBUQYJKoZIhvcNAQel         400mm Diameter x 6.00m long starter and/or extension pile (In No.328)       Mtr       1968       MIIBUQYJKoZIhvcNAQel         400mm Diameter x 3.00m long starter and/or extension pile       Mtr       1848       MIIBUQYJKoZIhvcNAQel         400mm Diameter x 12.00m long starter and/or extension pile       No       2840       MIIBUQYJKoZIhvcNAQel         400mm Diameter x 6.00m long starter and/or extension pile       No       2840       MIIBUQYJKoZIhvcNAQel         400mm Diameter x 6.00m long starter and/or extension pile       No       3280       MIIBUQYJKoZIhvcNAQel         400mm Diameter x 6.00m long starter and/or extension pile       No       3280       MIIBUQYJKoZIhvcNAQel         400mm Diameter x 6.00m long starter and/or extension pile       No       3280       MIIBUQYJKoZIhvcNAQel         400mm Diameter x 6.00m long starter and/or extension pile       Io       Io       Io |  |  |  |

• Bidder has to click on Decrypt Data botton and than click in Encypt & Save button as shown in mentioned screen shots

| BOQ  | BOQ                                                |                                   |      |          |      |          |  |  |
|------|----------------------------------------------------|-----------------------------------|------|----------|------|----------|--|--|
|      |                                                    | BOQ                               |      |          |      |          |  |  |
| Item | Description                                        |                                   | Unit | Quantity | Rate | Amount   |  |  |
| A    | 400mm Diameter x 12.00m long s<br>Ton) (In No.328) | Aessage from webpage              | Mtr  | 3936     | 1000 | 3936000  |  |  |
| в    | 400mm Diameter x 6.00m long st                     |                                   | Mtr  | 1968     | 2000 | 3936000  |  |  |
| с    | 400mm Diameter x 3.00m long st                     | Decryption completed successfully | Mtr  | 328      | 3000 | 984000   |  |  |
| D    | 400mm Diameter x 12.00m long s                     |                                   | No   | 328      | 4000 | 1312000  |  |  |
| E    | 400mm Diameter x 6.00m long st                     | OK                                | No   | 328      | 5000 | 1640000  |  |  |
|      | ·                                                  |                                   |      |          |      | 11808000 |  |  |
|      | Decrypt Data Encrypt & Save                        |                                   |      |          |      |          |  |  |

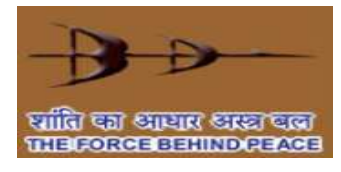

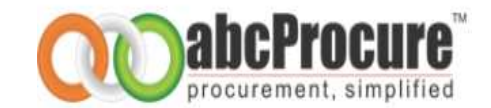

| too may map uploaded documents with bidding                         | form by clicking on MAP link f  |                                 |                   |          |  |
|---------------------------------------------------------------------|---------------------------------|---------------------------------|-------------------|----------|--|
| ou are participating in this tender as an Individ                   | dual Bidder.                    |                                 |                   |          |  |
| Technical Form                                                      |                                 |                                 |                   |          |  |
| Schedule Name                                                       | Actions                         | Re                              | ference Document( | w)       |  |
|                                                                     |                                 | 1                               | Title             |          |  |
|                                                                     |                                 | FILE NAME                       | DESCRIPTION       | DOWNLOAD |  |
| Appendix III - Form I - Cavering Letter for<br>Technical Proposal * | Inntl - Daniel - Daniel         | Dummy<br>Tender<br>Document.pdf | dummy dae         | a        |  |
| EPID Details *                                                      | Dist() - Distante) - Distant)   |                                 | Hais              |          |  |
| Appendix III: Form -III: Particulars of Key<br>Personnel *          | Diabit + Deneted + Drines)      | tiau                            |                   |          |  |
| Price Form                                                          |                                 |                                 |                   |          |  |
| Schedule Name                                                       | Actions                         | Refer                           | nce Document(s)   |          |  |
| nog *                                                               | Form Encrypted (Daistal IVinal) |                                 |                   |          |  |

- If bidder wish then price bid form can be deleted & resubmit again before doing final submission. Once Bidder will do a Final Submission then Techno-Commercial bids can't be edited/ deleted.
- <u>Note</u>: Once price bid form will be encypted then bidder can not upload any supporting document related to price bid as given in above screen shot. Map link will be disappreared after Final Encrypt.

### **11.1 Final submission button**

| ender Detait                           |                                                                                                 |                                                              |                                                             |                                         |                                                                 |
|----------------------------------------|-------------------------------------------------------------------------------------------------|--------------------------------------------------------------|-------------------------------------------------------------|-----------------------------------------|-----------------------------------------------------------------|
| nder Id: 7231                          | Tender No: Malaysia/100                                                                         | Due date & time : 20/10/20                                   | 11 14:05 Open                                               | iing date & ti                          | me: 20/10/2011 14:06                                            |
| ef: Tender                             | for Piling Works                                                                                |                                                              | Tende                                                       | er Notice   Dov                         | vnload Document                                                 |
|                                        |                                                                                                 |                                                              |                                                             |                                         |                                                                 |
|                                        |                                                                                                 |                                                              |                                                             |                                         |                                                                 |
|                                        |                                                                                                 |                                                              |                                                             |                                         |                                                                 |
| Envelope Name                          | Form N                                                                                          | lame                                                         | Mandatory / Optional                                        | Submitted                               | Attached Document List                                          |
| Envelope Name                          | Form N<br>Appendix III- Form I- Covering L                                                      | lame<br>etter for Technical Proposal                         | <b>Mandatory / Optional</b><br>Mandatory                    | Submitted<br>Yes(1)                     | Attached Document List                                          |
| <b>Envelope Name</b><br>Technical Form | <b>Form N</b><br>Appendix III- Form I- Covering L<br>EMD Details                                | l <b>ame</b><br>etter for Technical Proposal                 | Mandatory / Optional<br>Mandatory<br>Mandatory              | Submitted<br>Yes(1)<br>Yes(1)           | Attached Document List<br>Dummy Tender Document.pdf<br>No       |
| Envelope Name                          | Form N<br>Appendix III- Form I- Covering L<br>EMD Details<br>Appendix III- Form -III- Particula | lame<br>etter for Technical Proposal<br>ars of Key Personnel | Mandatory / Optional<br>Mandatory<br>Mandatory<br>Mandatory | Submitted<br>Yes(1)<br>Yes(1)<br>Yes(1) | Attached Document List<br>Dummy Tender Document.pdf<br>No<br>No |

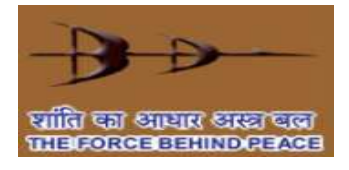

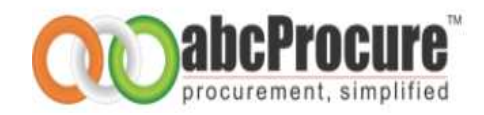

- On the final submission page you can see the final submission button and clicking upon which you can do final submission of a tender. I.e. you can drop your e-Tender into Secure Electronic Time Stamped Tender Box.
- After completion of final submission of a tender, you will get an online receipt for the confirmation of your final submission as shown in the below given screen shots.
- Online receipt includes bid schedule details, list of documents attached and date & time and IP address from where you have completed final submission. Print out of the same can be taken out by you for future reference.

| Envelope Name | Form Name                         | Mandatory / Optional | Submitted | Attached Document List |
|---------------|-----------------------------------|----------------------|-----------|------------------------|
| Table I pid   | GENERAL INFORMATION               | Mandatory            | Yes(1)    | redBusTicket.pdf       |
| echnical bid  | TENDER DOCUMENT FEES AND EMD FORM | Mandatory            | Yes(1)    | No                     |
| Price Bid     | PRICE BID                         | Mandatory            | Yes(1)    | No                     |

| T   T   7045         |                                                  |                            |               |                        |
|----------------------|--------------------------------------------------|----------------------------|---------------|------------------------|
| Tender Id : 7965     |                                                  |                            |               |                        |
| Tendering Unit : Tes | t Department                                     |                            |               |                        |
| Tender No : Mock te  | st/001/18.11.2011                                |                            |               |                        |
| Company Name : Mc    | kinsey & Co.                                     |                            |               |                        |
| Address : vendor1    |                                                  |                            |               |                        |
| LoginId : harshvend  | or1                                              |                            |               |                        |
| Receipt No : Mock te | st/001/18.11.2011/21305                          |                            |               |                        |
| Envelope Name        | Form Name                                        | Mandatory / Optional       | Submitted     | Attached Document List |
| Technical Did        | GENERAL INFORMATION                              | Mandatory                  | Yes(1)        | redBusTicket.pdf       |
| recinical bio        | TENDER DOCUMENT FEES AND EMD FORM                | Mandatory                  | Yes(1)        | No                     |
| Price Bid            | PRICE BID                                        | Mandatory                  | Yes(1)        | No                     |
| You have successfu   | lly completed final submission from IPAddress :1 | 15.242.152.135 on Date And | Time 25/11/11 | 11:37:54               |
|                      | Prin                                             | nt Preview                 |               |                        |

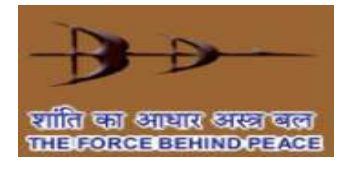

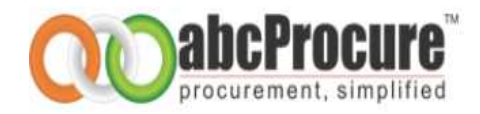

### 12. Briefcase Document (Upload bid supporting/reference documents)

#### **12.1** Upload bid reference documents

- You can upload all bid supporting documents online and can save it into the virtual briefcase so in future whenever any document has to be submitted along with the tender you can simply re-use it.
- You can upload bid supporting documents by performing the below given steps:
- Click on the "Upload document" link available under "Briefcase Document" menu available on top of bidder dash board page as shown in the below given screen shot.

| Thursday 27/05/2                                                                                                    | 010 15:11:17 IST                                                                                                    | Last Login: 27/05                                                                                                    | 6/2010 14:48:45                                         | Welcom        | e: Mr. vendor1 |
|----------------------------------------------------------------------------------------------------|----------------------------------------------------------------------------------------------------|----------------------------------------------------------------------------------------------------|---------------------------------------------------------|---------------|----------------|
| Message Box                                                                                                    | Tender                                                                                                    | Briefcase Documents   Fo                                                                                                    | Change Password<br>older Management                     | Ledit Profile | Logout         |
| Message Board                                                                                                    | MARQUEE TESTING - UVN                                                                                                    | 1                                                                                                    |                                                         |               |                |
| Select a file to u<br>Description : *                                                                                                    | pload : *                                                                                                    | _Br                                                                                                    | owse                                                    |               |                |
| <ul> <li>Field Markedi</li> <li>Any Number</li> <li>Acceptable Fi<br/>(*.pdf, *.zip,*</li> <li>A file path mathing (Space, - , _ , _ ,</li> <li>Click on Map</li> </ul> | (*) is Mandatory.<br>of files can be uploaded.<br>ile Types<br>rar, *jpeg, *.jpg, *.gif,<br>ay contain any below giv<br>/ \)<br>link available in front of | Maximum Size of a Single File sh<br>*.doc, *.xls, *.xlsx, *.docx, *.dwg<br>ren special characters:<br>uploaded document to map it wit | nould not Exceed 4MB.<br>, *.dwt, *.dxf )<br>h a Folder |               |                |
| View Unmapped Fi                                                                                                    | les <u>View Folderwise Files</u>                                                                                                    | View All Files                                                                                                    |                                                         |               |                |

#### Screen shot: Upload bid supporting/reference document

- Click on browse button to open a file to be uploaded and enter Document description and click on "*Upload*" button as shown in the below given screen shot.
- A single file size must not exceed 4 MB. Please ensure that you follow all the other instructions mentioned on the upload document page as shown in the above given screen shot.

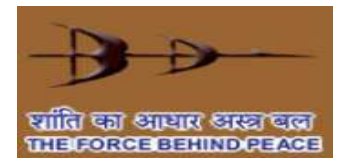

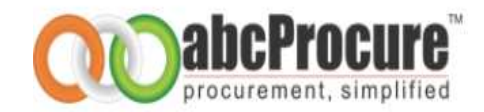

#### Screen shot: Select a file to upload online

| Select a file to upload : *                                                                                                    | C:\Documents and Settings\Administrate\L Browse                                                                                                    |
|----------------------------------------------------------------------------------------------------|----------------------------------------------------------------------------------------------------|
| Description : *                                                                                                    | test                                                                                                    |
|                                                                                                    | Upload                                                                                                    |
| <ul> <li>Field Marked(*) is Mandat</li> <li>Any Number of files can b</li> <li>Acceptable File Types<br/>(*.pdf,*.zip,*.rar,*.jpeg,*</li> <li>A file path may contain an<br/>(Space, -, _, \)</li> <li>Click on Map link available</li> </ul> | tory.<br>.e uploaded. Maximum Size of a Single File should not Exceed 4MB.<br>*.jpg, *.gif, *.doc, *.xls, *.xlsx, *.docx, *.dwg, *.dwt, *.dxf )<br>ny below given special characters:<br>e in front of uploaded document to map it with a Folder |

#### Screen shot: Uploaded documents list

| Select a file to up                                                                                                    | pload : *                                                                                          |                                                                                                    |                                                                           | Browse                                                                    |                                      |               |                   |
|----------------------------------------------------------------------------------------------------|----------------------------------------------------------------------------------------------------|----------------------------------------------------------------------------------------------------|---------------------------------------------------------------------------|---------------------------------------------------------------------------|--------------------------------------|---------------|-------------------|
| Description : *                                                                                                    |                                                                                                    |                                                                                                    |                                                                           |                                                                           |                                      |               |                   |
|                                                                                                    |                                                                                                    |                                                                                                    |                                                                           | Upload                                                                    |                                      |               |                   |
| <ul> <li>Field Marked(</li> <li>Any Number of</li> <li>Acceptable Fi</li> <li>(*.pdf,*.zip,*.</li> <li>A file path mas</li> <li>(Space, - , _ , _ ,</li> <li>Click on Map I</li> </ul> | (*) is Manda<br>of files can<br>ile Types<br>(.rar,*.jpeg,<br>ay contain a<br>, \)<br>link availab | atory.<br>be uploaded. Maximu<br>*.jpg, *.gif, *.doc, *.<br>any below given spec<br>le in front of uploade<br>iderwise Files | um Size of a<br>.xls, *.xlsx, *<br>fial character<br>ed document<br>Files | Single File should r<br>*.docx, *.dwg, *.dw<br>rs:<br>to map it with a Fo | oot Exceed 4MI<br>t, *.dxf )<br>Ider | 3.            |                   |
| File Informa                                                                                                    | ation —                                                                                            |                                                                                                    |                                                                           |                                                                           |                                      |               |                   |
| Sr. No. File                                                                                                    | e Name                                                                                             | File Description                                                                                                    | File Size                                                                 | Map to Folder                                                             | Approve                              | Delete/Cancel | Download          |
| 1 test                                                                                                    | t.doc                                                                                              | test                                                                                                    | 10752                                                                     | Map                                                                       | Approved                             | <u>Cancel</u> | Download Document |
| 2 test                                                                                                    | t1.doc                                                                                             | test1                                                                                                    | 10752                                                                     | <u>Map</u>                                                                | Approve                              | <u>Delete</u> | Download Document |
|                                                                                                    |                                                                                                    |                                                                                                    |                                                                           |                                                                           |                                      |               |                   |

#### 12.2 Cancel uploaded document

- You can cancel uploaded and approved document if required.
- You need to click on "*Cancel*" link available in front of a respective document as shown in the below given screen shot.

#### Screen shot: Cancel document

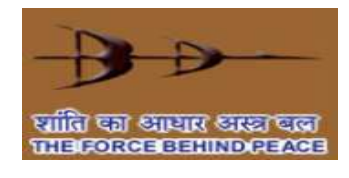

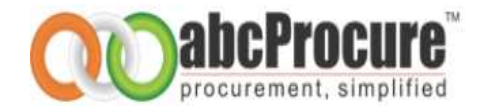

| Select a file to uploa                                                                                                    | d:*                                                                                                    |                                                                                         | Brov                                        | /se                                          |          |               |                   |
|----------------------------------------------------------------------------------------------------|----------------------------------------------------------------------------------------------------|-----------------------------------------------------------------------------------------|---------------------------------------------|----------------------------------------------|----------|---------------|-------------------|
| Description : *                                                                                                    |                                                                                                    |                                                                                         |                                             |                                              |          |               |                   |
|                                                                                                    |                                                                                                    |                                                                                         | Upload                                      |                                              |          |               |                   |
| <ul> <li>Field Marked(*) is</li> <li>Any Number of fill</li> <li>Acceptable File Tr<br/>(*.pdf,*.zip,*.rar,</li> <li>A file path may cc<br/>(Space, - , _ , \)</li> <li>Click on Map link s</li> </ul> | s Mandatory.<br>es can be uploaded. Maxi<br>ypes<br>*.jpeg, *.jpg, *.gif, *.doc,<br>ontain any below given sp<br>available in front of uploa | mum Size of a Sing<br>, *.xls, *.xlsx, *.doo<br>ecial characters:<br>aded document to r | ple File sho<br>cx, *.dwg, *<br>map it with | uld not Exceed<br>*.dwt, *.dxf )<br>a Folder | 4MB.     |               |                   |
| View Unmapped Files                                                                                                    | View Folderwise Files                                                                                                    | All Files                                                                               |                                             |                                              |          |               |                   |
| -File Information                                                                                                    | 1                                                                                                    |                                                                                         |                                             |                                              |          |               |                   |
| Sr. No. File Name                                                                                                    |                                                                                                    | File Description                                                                        | File Size                                   | Map to Folder                                | Approve  | Delete/Cancel | Download          |
| 1 New Micros                                                                                                    | soft Word Document3.doc                                                                                                    | test1                                                                                   | 10752                                       | Map                                          | Approved | Cancel        | Download Document |

- On successful cancellation of a document, you will be prompted an alert message "Document Cancelled Successfully"
- After cancellation of a document, you can delete a document.

### 12.3 Delete uploaded Document

• You can delete any of the uploaded documents by clicking on a "*Delete*" link available on the upload document page as shown in the below given screen shot

#### Screen shot: Delete uploaded document

| elect a file to u                                                                                                    | ipload : *                                                                                         |                                                                                                    |                                                                 | Browse                                                                  |                                        |               |                     |
|----------------------------------------------------------------------------------------------------|----------------------------------------------------------------------------------------------------|----------------------------------------------------------------------------------------------------|-----------------------------------------------------------------|-------------------------------------------------------------------------|----------------------------------------|---------------|---------------------|
| escription : *                                                                                                    |                                                                                                    |                                                                                                    |                                                                 |                                                                         |                                        |               |                     |
|                                                                                                    |                                                                                                    |                                                                                                    |                                                                 | Upload                                                                  |                                        |               |                     |
| <ul> <li>Field Marked(</li> <li>Any Number (</li> <li>Acceptable Fi<br/>(*.pdf,*.zip,*</li> <li>A file path ma<br/>(Space, -, _, )</li> <li>Click on Map</li> </ul> | (*) is Manda<br>of files can<br>ile Types<br>'.rar,*.jpeg,<br>ay contain a<br>, \)<br>link availab | story.<br>be uploaded. Maximi<br>*.jpg, *.gif, *.doc, *<br>ny below given spec<br>le in front of uploade | um Size of a<br>.xls, *.xlsx, *<br>cial characte<br>ed document | Single File should<br>*.docx, *.dwg, *.d<br>rs:<br>t to map it with a l | not Exceed 41<br>wt, *.dxf )<br>Folder | 18.           |                     |
| iew Unmapped Fil                                                                                                    | iles <u>View Fol</u>                                                                               | derwise Files View All                                                                                   | Files                                                           |                                                                         |                                        |               |                     |
| <ul> <li>File Informa</li> </ul>                                                                                                    | ation —                                                                                            |                                                                                                    |                                                                 |                                                                         |                                        |               |                     |
| Sr. No. File                                                                                                    | e Name                                                                                             | File Description                                                                                         | File Size                                                       | Map to Folder                                                           | Approve                                | Delete/Cancel | Download            |
|                                                                                                    |                                                                                                    | test                                                                                                    | 10752                                                           | Мар                                                                     | Approved                               | Cancel        | Developed Desverant |
| 1 test                                                                                                    | st.doc                                                                                             | test                                                                                                    |                                                                 |                                                                         |                                        |               | Download Document   |

• On successfully deletion of a document, a message "File Deleted Successfully" would be prompted to you as shown in the below given screen shot.

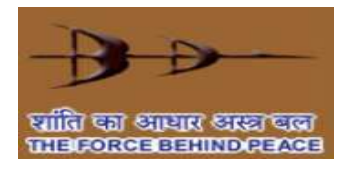

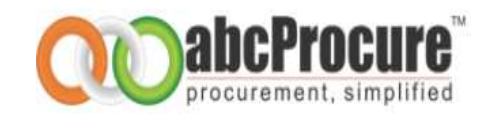

#### Screen shot: Successful file/document deletion

| Message Board                                                                                                    |                                                                                                    |
|----------------------------------------------------------------------------------------------------|----------------------------------------------------------------------------------------------------|
| Select a file to upload : *                                                                                                    | Browse                                                                                                    |
| Description : *                                                                                                    |                                                                                                    |
|                                                                                                    | Message from webpage                                                                                                    |
| <ul> <li>Field Marked(*) is Mandate</li> <li>Any Number of files can be</li> <li>Acceptable File Types <ul> <li>(*.pdf,*.zip,*.rar,*.jpeg, *</li> </ul> </li> <li>A file path may contain and <ul> <li>(Space, -, -, \)</li> </ul> </li> <li>Click on Map link available</li> </ul> | pry.<br>uploaded. Maximum Size of<br>jpg, *.gif, *.doc, *.xls, *.xlsx<br>y below given special charact<br>in front of uploaded document to map it with a Folder |
| View Unmapped Files                                                                                                    | rwise Files View All Files                                                                                                    |
| Performing requested Operation                                                                                                    | . Please wait.                                                                                                    |

#### **12.4** Folder wise documents management

- You can manage documents folder wise. I.e. you may create past experience; ISO documents etc. folders to store the uploaded documents.
- To manage the folders click on *"Folder Management"* link available under *"Briefcase Documents"* menu as shown in the below given screen shot-66

#### Screen shot: Folder wise documents management

|               | Ŵ      | R                   | <b>R</b>          | <u>&amp;</u> |
|---------------|--------|---------------------|-------------------|--------------|
| Message Box   | Tender | Briefcase Documents | Change Password   | Edit Profile |
|               |        | Upload Documents    | Folder Management |              |
| Message Board |        |                     |                   |              |
|               |        |                     |                   |              |

• To create a new folder click on "Create Folder" button as shown in the below given screen shot

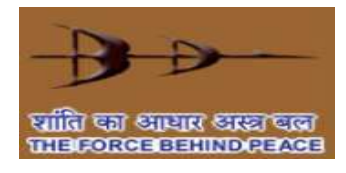

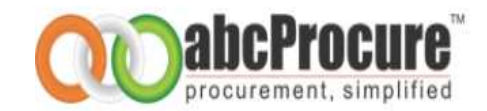

#### Screen shot: Folder creation

| Folder Manageme     | ent         | Cre                 | ate Folder |
|---------------------|-------------|---------------------|------------|
| Sr. No.             | Folder Name | No. of files mapped | Action     |
| No folders created. |             |                     |            |

- Enter folder name and click on "Submit" button.
- Click on a "*Map*" link available in front of each document to move a file to particular folder as shown in the below given screen shot

#### Screen shot: Map documents to a folder

| Descriptio                                                                                                    | n : *                                                                                                    |                                                            | 🖉 Map Fi         | les to Folder          | - Windows 💶        |         |               |          |
|----------------------------------------------------------------------------------------------------|----------------------------------------------------------------------------------------------------|------------------------------------------------------------|------------------|------------------------|--------------------|---------|---------------|----------|
|                                                                                                    |                                                                                                    |                                                            | 🖉 http://        | npeil. <b>abeprocu</b> | re.com/NPCIL/eTen  |         |               |          |
|                                                                                                    |                                                                                                    |                                                            | Your cu          | urrent security        | settings put your  | ×       |               |          |
| <ul> <li>Field M</li> <li>Any Nu</li> <li>Accepts</li> </ul>                                                       | arked(*) is Mandat<br>mber of files can b<br>able File Types                                                                                                    | iory.<br>e uploaded. Maxim                                 | um Size Move Fi  | le To Folde            | er                 |         |               |          |
| (*.pdf,*                                                                                                    | *.zip,*.rar,*.jpeg, *                                                                                                    | .jpg, *.gif, *.doc, *                                      | .xls, *.x        | lder                   | abcdemo 💌          |         |               |          |
| (Space,<br>Click or                                                                                                | ath may contain ar<br>, - , _ , \)<br>1 Map link available                                                                                                    | e in front of upload                                       | ed docu          | ma                     | ove                | _       |               |          |
| <ul> <li>A file p<br/>(Space,</li> <li>Click or</li> <li>iew Unmap</li> </ul>                                      | $\frac{1}{2} \frac{1}{2} \frac{1}$ | ny below given spe<br>e in front of upload<br>erwise Files | ed docu          |                        | ove<br>≪a • € 100% |         |               |          |
| <ul> <li>A file p<br/>(Space,</li> <li>Click or</li> <li>iew Unmap</li> <li>File Inf</li> </ul>                    | Att may contain an<br>Map link available<br>oped Files <u>View Fold</u><br>formation                                                                                                    | e in front of upload                                       | ed docu          | ma<br>et               | ove                |         |               |          |
| <ul> <li>A file p<br/>(Space)</li> <li>Click or</li> <li>Click or</li> <li>Click or</li> <li>Tiew Unmap</li> </ul> | n Map link available<br>pped Files <u>View Fold</u><br>formation<br>File Name                                                                                                    | ny below given spe<br>e in front of upload<br>erwise Files | File Description | File Size              | Map to Folder      | Approve | Delete/Cancel | Download |

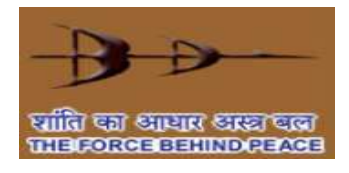

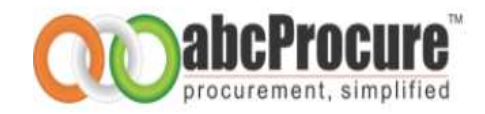

### 13. Change password

- You can change your password as and when you wish. It is advisable that you change your password after every 2 months.
- You can change your password by performing below given steps:
- Click on Change password icon available on top of the bidder dash board page as shown in the below given screen shot.

| Nednesday 19/10/2011 19:18:44 IST                                                   |          | ST La:          | ast Login: 19/10/2011 19:17:54 |                                    |          | Welcome: Mr. Yin-ying |        |           |
|-------------------------------------------------------------------------------------|----------|-----------------|--------------------------------|------------------------------------|----------|-----------------------|--------|-----------|
| Message Box                                                                         | V Tender | Briefcase Do    | cuments                        | Change Password                    |          | ofile                 | L      | ogout     |
| Message Board                                                                       |          | My renders   L  | imited render                  | s   <del>openning rend</del> er(s) |          |                       |        |           |
| - Search - Tender Id Department Tender No Tender Type Live Estimated Value C= Clear |          |                 |                                |                                    |          |                       |        |           |
| (0) Live Tender(s) Found.                                                           |          |                 |                                |                                    |          |                       |        |           |
| Sr.<br>No. Tender Id Te                                                             | nder No. | Department/Unit | View NIT                       | Estimated Value                    | Due Date | Opening<br>Date       | Corri. | Dashboard |

• In a change password screen, you will be asked to enter current password and new password to set as shown in the below given screen shot.

| Friday 28/05/2010 14:19:34 IST |        | Last Login: 28/05/2010 13:54:57                                                                                                    |                                                                     | Welcom       | Welcome: Mr. vendor1 |  |
|--------------------------------|--------|----------------------------------------------------------------------------------------------------|---------------------------------------------------------------------|--------------|----------------------|--|
|                                | Ŵ      | G                                                                                                    | <b>N</b>                                                            | 8            |                      |  |
| Message Box                    | Tender | Briefcase Documents                                                                                                    | Change Password                                                     | Edit Profile | Logout               |  |
| Message Board                  | м      |                                                                                                    |                                                                     |              |                      |  |
|                                |        | Change Password<br>Fields Marked (*) are Mandatory<br>Enter Current Password:<br>Enter New Password:<br>Retype New Password:<br>• Minimum 8 characters are re<br>• Password must comprise of<br>Sub | <br>  <br>equired for password<br>Alphanumeric & Special cha<br>mit | racters      |                      |  |

• On successful changing of a password, system will prompt you an alert message "Password changed successfully"

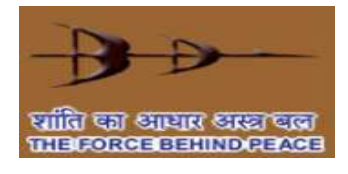

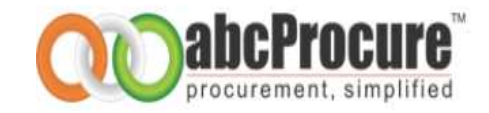

### 14. My tenders

• You can access all the tenders in which you have completed "Declaration (Document Read Confirmation) step" by clicking on My Tender(s) icon available on top of the bidder dash board page.

| Thursday 27/05/2010 15:06:13 IST                |                    | Last Login: 27/05/2010 14:48:45 |                      | Welcom                   | Welcome: Mr. vendor1 |  |
|-------------------------------------------------|--------------------|---------------------------------|----------------------|--------------------------|----------------------|--|
| Message Box                                     | <b>V</b><br>Tender | <b>D</b><br>Briefcase Documents | R<br>Change Password | <b>R</b><br>Edit Profile | Logout               |  |
| My Tenders Limited Tenders   Upcoming Tender(s) |                    |                                 |                      |                          |                      |  |

### 15. Limited tenders

• You can access all limited tenders for which you are authorized by the tendering authority by clicking on a limited tenders icon available on top of the bidder dash board page as shown in the below given screen shot.

| Thursday 27/05/2010 15:06:13 IST                  |                    | Last Login: 27/            | 05/2010 14:48:45     | Welcome: Mr. vendor1     |        |  |
|---------------------------------------------------|--------------------|----------------------------|----------------------|--------------------------|--------|--|
| Message Box                                       | <b>V</b><br>Tender | <b>Briefcase Documents</b> | R<br>Change Password | <b>L</b><br>Edit Profile | Logout |  |
| My Tenders   Limited Tenders > Upcoming Tender(s) |                    |                            |                      |                          |        |  |

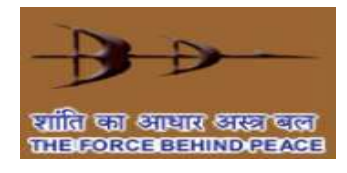

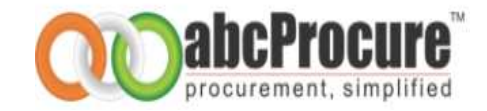

### 16. Edit profile

You can edit your profile details by clicking on "*Edit Profile*" icon available on top of the bidder dash board page.

#### Screen Shot: Edit Profile

| Thursday 27/05/2010 15:06:13 IST                  |               | Last Login: 27/05/2010 14:48:45 |                      | Welcome      | Welcome: Mr. vendor1 |  |
|---------------------------------------------------|---------------|---------------------------------|----------------------|--------------|----------------------|--|
| Message Box                                       | <b>Tender</b> | <b>D</b><br>Briefcase Documents | R<br>Change Password | Edit Profile | Logout               |  |
| My Tenders   Limited Tenders   Upcoming Tender(s) |               |                                 |                      |              |                      |  |

#### Screen shot: Edit personal details

| Message Board         | MARQUEE TESTING - UVM           |  |  |  |  |  |  |
|-----------------------|---------------------------------|--|--|--|--|--|--|
| Edit Supplier Profile |                                 |  |  |  |  |  |  |
|                       | Fields Marked (*) are Mandatory |  |  |  |  |  |  |
| Current Password : *  |                                 |  |  |  |  |  |  |
| → Login id details    |                                 |  |  |  |  |  |  |
| Login Id :            | vendor1                         |  |  |  |  |  |  |
| Hint Question :       | Which is your favorite colour   |  |  |  |  |  |  |
| Hint Answer : *       | Yellow                          |  |  |  |  |  |  |
| Company Details       |                                 |  |  |  |  |  |  |
| Company Name : *      | Vendor 1                        |  |  |  |  |  |  |
| Address : *           | Ahmedabad                       |  |  |  |  |  |  |

• If biddes wish to change their profile then pl. click on Edit Profile and then enter current password as shown in mentioned screen shot.

| Country : *                      | India 💌                                             |                          |                                 |                     |
|----------------------------------|-----------------------------------------------------|--------------------------|---------------------------------|---------------------|
| State : *                        | Gujarat 🗸                                           |                          |                                 |                     |
| City : *                         | Ahmedabad                                           |                          |                                 |                     |
| Phone (1) : *                    | 07940016876                                         |                          |                                 |                     |
| Phone (2) :                      | 07940016816                                         |                          |                                 |                     |
| Fax :                            | 07940016831                                         |                          |                                 |                     |
| Email 1 *                        | support@abcprocure.com<br>For Example : xyz@abc.con | All future communication | n will be done on this Email    | Id                  |
| WebSite :                        | www.abcprocure.com                                  |                          |                                 |                     |
| Time Zone : *                    | (GMT+05:30) Bombay, Calcut                          | ta, Madras, New Delhi    | ~                               |                     |
| Business Category<br>Keywords: * | e-Procurement                                       | Juse (                   | ,) to seperate keywords i.e. Ha | nd pump,Mobile etc. |
| Business Type : *                | Manufacturer                                        | Government               | Trading Company/Agent           | 🗌 Retailer          |
|                                  | Buying Office                                       | Wholesaler               | Distributor/Wholesaler          | Importer            |
|                                  | C Agent                                             | Exporter                 | Diversified                     | Service             |
|                                  | ☑ Other                                             | Testing                  |                                 |                     |

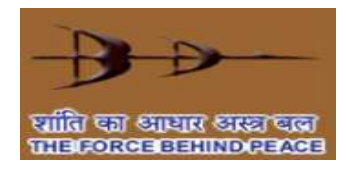

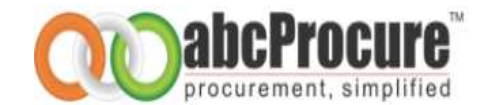

| → Contact person details |             |  |  |  |  |
|--------------------------|-------------|--|--|--|--|
| Prefix : *               | Mr. 🗸       |  |  |  |  |
| Contact Person : *       | Vendor1     |  |  |  |  |
| Designation : *          | Manager     |  |  |  |  |
| Mobile No. :             | 09374530102 |  |  |  |  |
|                          | Update Back |  |  |  |  |

• Once profile will be edited then bidder will click on "Update" button.

### 17. Logout

Whenever you wish to exit from the website, do not close the browser directly. To exit, click on the Logout menu and wait for the system to close your session. This is for your own security.

• Click on Logout icon available on top of the bidder dash board page as shown in the below given screen shot.

#### Screen shot: Log out from website

| Thursday 27/05/2010 15:06:13 IST |                    | Last Login: 27/05/2010 14:48:45 |                          | Wel          | Welcome: Mr. vendor1 |  |
|----------------------------------|--------------------|---------------------------------|--------------------------|--------------|----------------------|--|
| Message Box                      | <b>V</b><br>Tender | <b>Briefcase Documents</b>      | R<br>Change Password     | Ldit Profile | Logout               |  |
|                                  |                    | My Tenders   Limited Tende      | ers   Upcoming Tender(s) |              |                      |  |

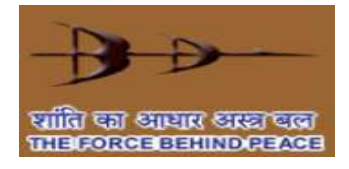

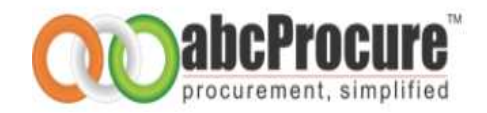

### Appendix -Do's & Don'ts

- Remember your User ID & Password to access the website.
- Don't share your User ID, Password & Digital Certificate with anyone.

• If you have installed a Digital Certificate on a computer systems of someone else then don't forget to remove your Digital Certificate from the system.

• Prepare the bids and make final submission well before the scheduled Date & Time of submission.

• Change your password after every month.

• Password should comprise of alphanumeric & special characters and should be preferably more than 8 characters.